# **Account Designee Maintenance Section 111**

#### Slide 1 of 40 -Account Designee Maintenance Section 111

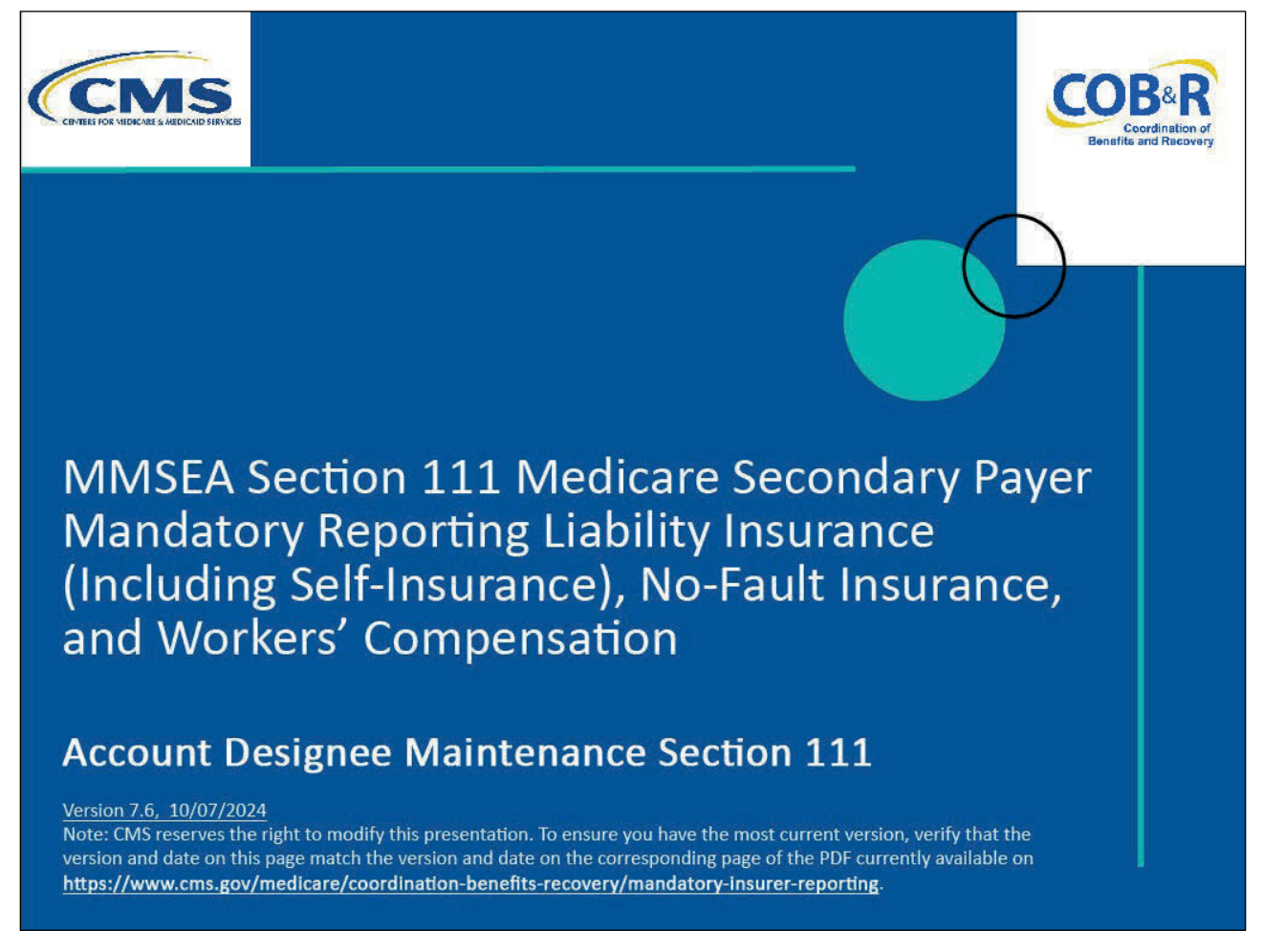

#### **Slide notes**

Welcome to the Section 111 Coordination of Benefits Secure Website (COBSW) Account Designee Maintenance course.

#### Slide 2 of 40 - Disclaimer

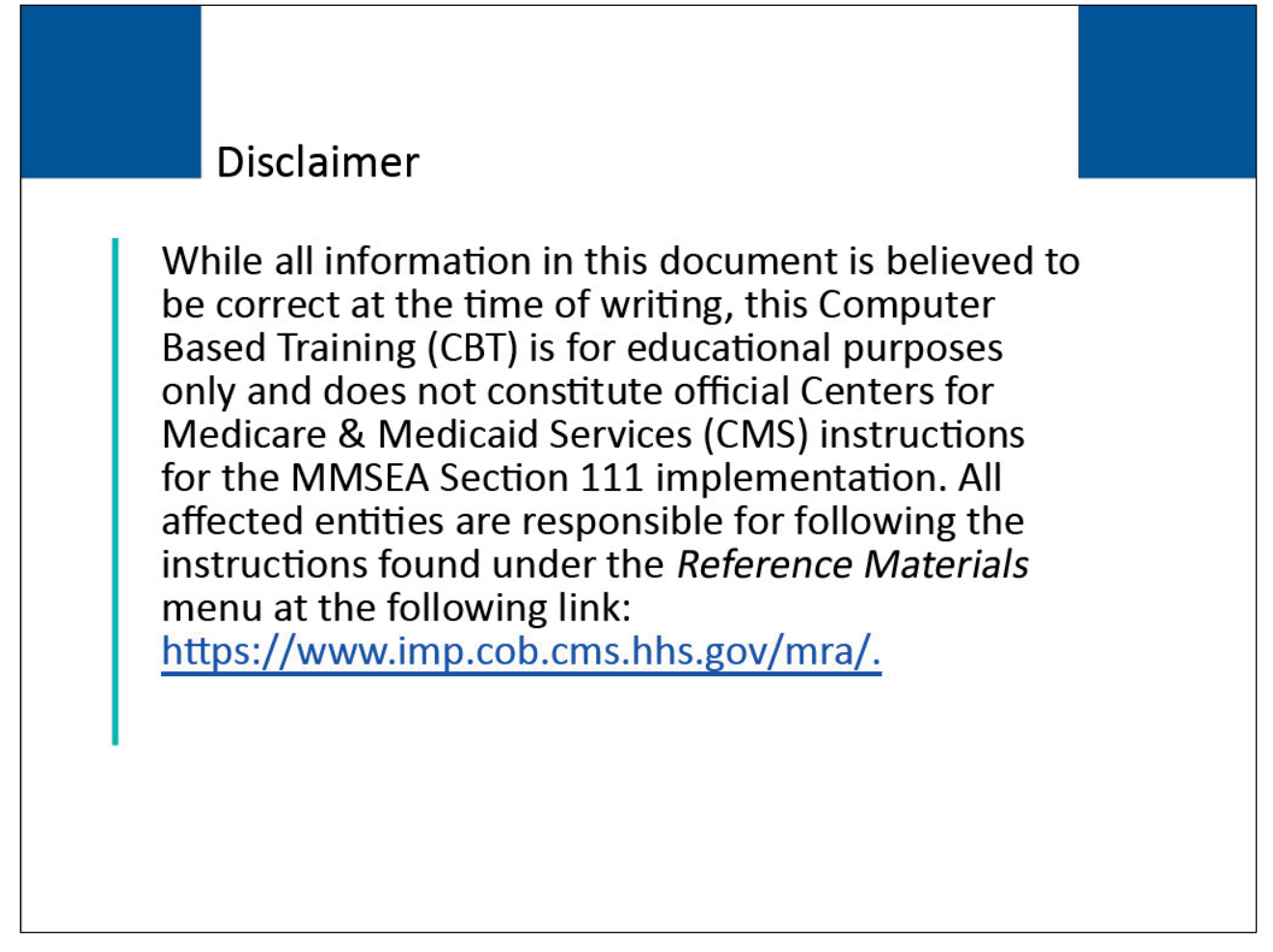

#### Slide notes

While all information in this document is believed to be correct at the time of writing, this Computer Based Training (CBT) is for educational purposes only and does not constitute official Centers for Medicare and Medicaid Services (CMS) instructions for the MMSEA Section 111 implementation.

All affected entities are responsible for following the instructions found at the following link: <u>Section</u> <u>111 COBSW</u>.

#### Slide 3 of 40 - Course Overview

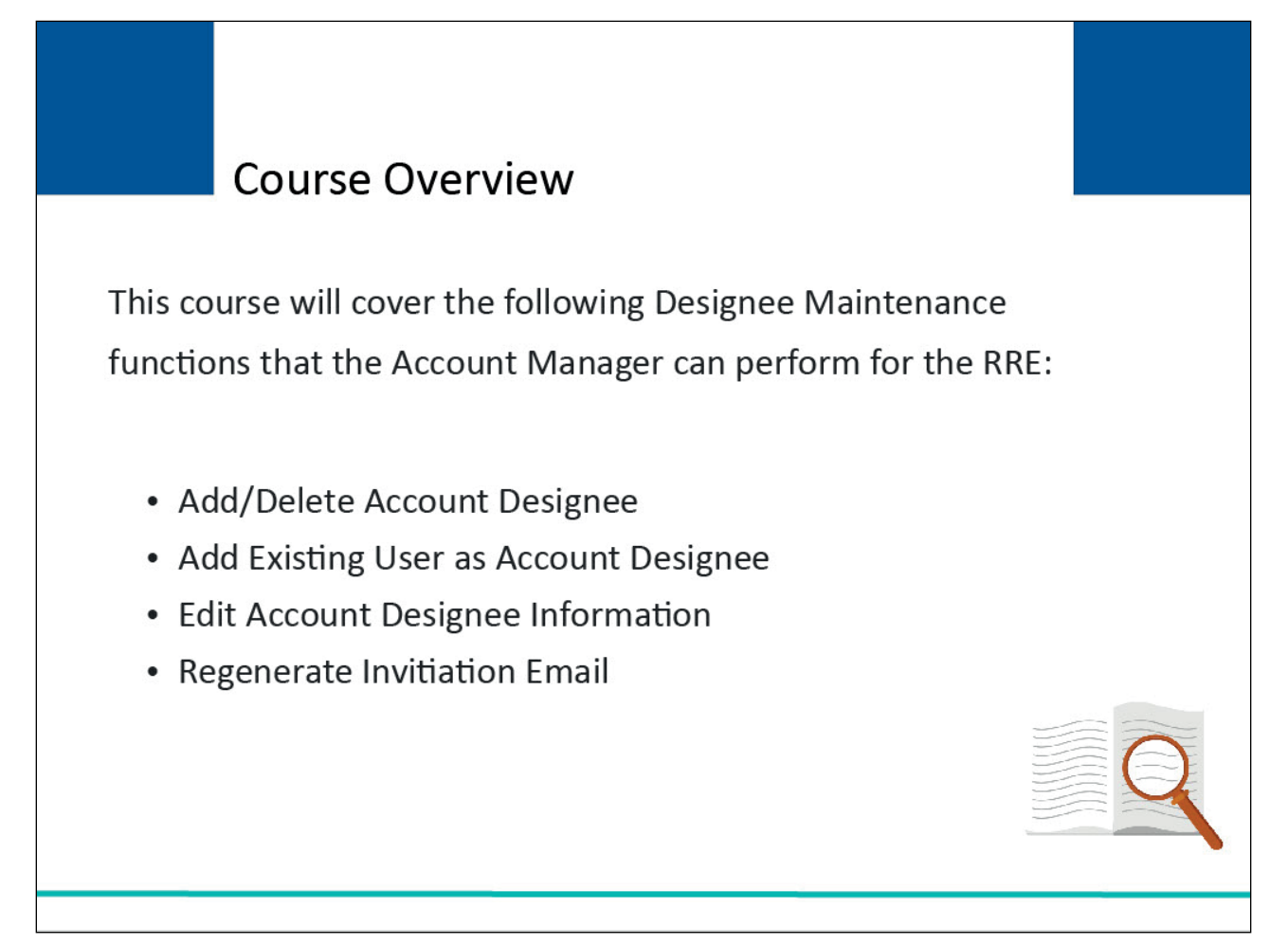

#### Slide notes

To assist with Responsible Reporting Entity (RRE) account management and data file processing, the Account Manager may designate one or more Account Designees to an RRE.

This course will cover the following Designee Maintenance functions that the Account Manager can perform for the RRE:

- adding/deleting an Account Designee,
- adding an existing user as an Account Designee,
- editing Account Designee information, and
- regenerating the invitation email.

#### Slide 4 of 40 - PAID Act

# PAID Act

The Medicare Secondary Payer (MSP) policy is designed to ensure that the Medicare Program does not pay for healthcare expenses for which another entity is legally responsible. To aid settling parties in determining this information, Congress has enacted the Provide Accurate Information Directly Act also known as the PAID Act requiring that CMS provide Non-Group Health Plans with a Medicare beneficiary's Part C and Part D enrollment information for the past 3 years.

This information will be provided both online and offline in the NGHP Query Response File. Additionally, CMS has requested that this solution also include the most recent Part A and Part B Entitlement dates.

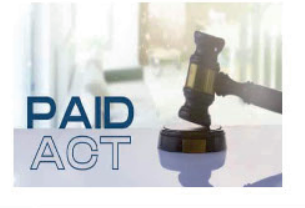

#### Slide notes

The Medicare Secondary Payer (MSP) policy is designed to ensure that the Medicare Program does not pay for healthcare expenses for which another entity is legally responsible. To aid settling parties in determining this information, Congress has enacted the Provide Accurate Information Directly Act also known as the PAID Act requiring that CMS provide Non-Group Health Plans with a Medicare beneficiary's Part C and Part D enrollment information for the past three years.

This information will be provided both online and offline in the NGHP Query Response File. Additionally, CMS has requested that this solution also include the most recent Part A and Part B Entitlement date.

Note: To support the PAID Act, the Query Response File will be updated to include Contract Number, Contract Name, Plan Number, Coordination of Benefits (COB) Address, and Entitlement Dates for the last three years (up to 12 instances) of Part C and Part D coverage. The updates will also include the most recent Part A and Part B entitlement dates.

# Slide 5 of 40 - Adding an Account Designee

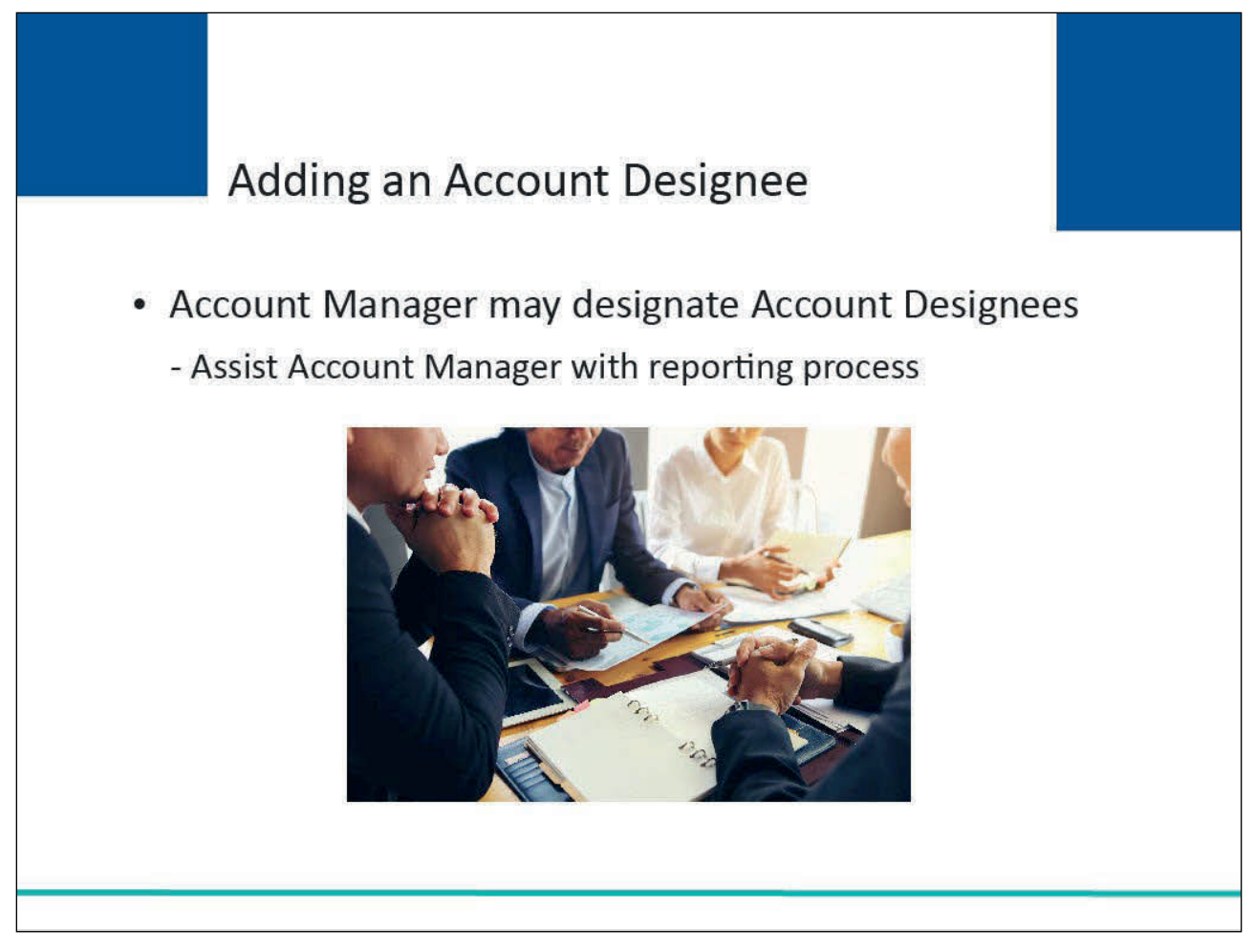

#### Slide notes

At the RRE's discretion, the Account Manager may designate other individuals to register as users of the Section 111 COBSW associated with the RRE's account known as Account Designees.

These individuals assist the Account Manager with the reporting process.

# Slide 6 of 40 - Adding an Account Designee

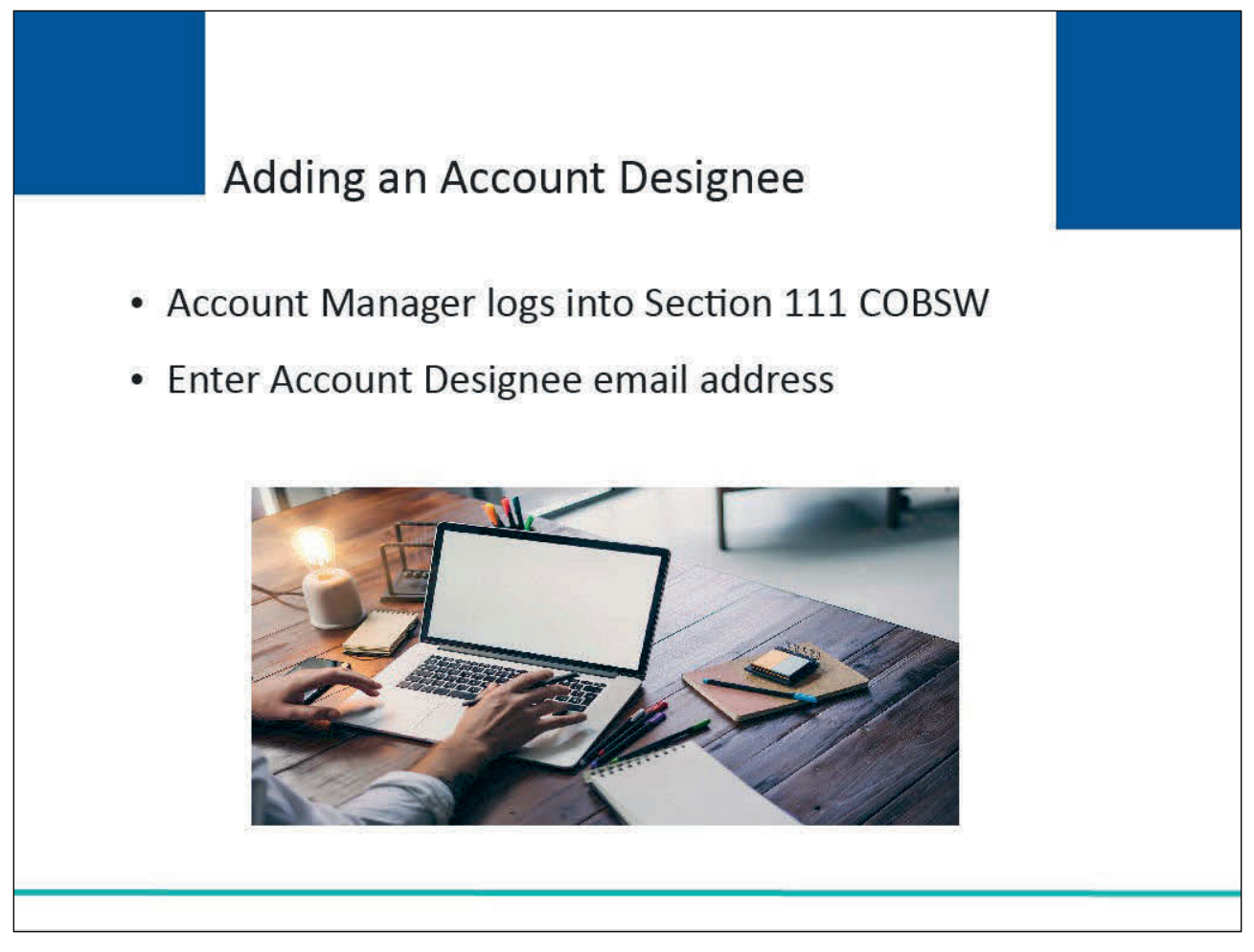

#### Slide notes

To add an Account Designee, the Account Manager must first log into the Section 111 COBSW.

Once they have successfully signed in, they can invite an individual to become an Account Designee for an RRE ID.

The Account Manager will be prompted to enter and re-enter the email address for the person they are inviting.

The system will check to see if the entered email address is for a new user.

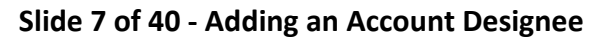

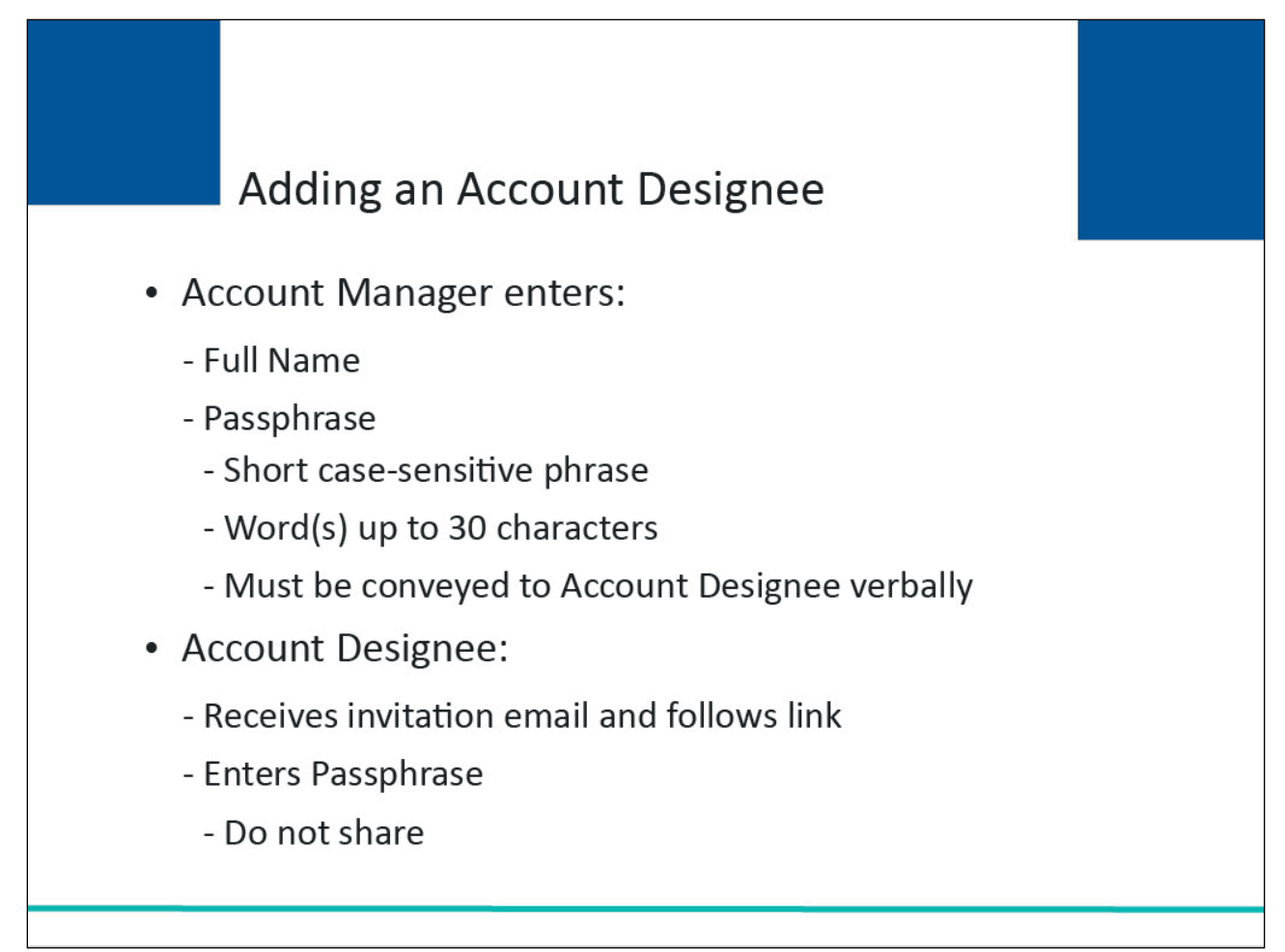

The Account Manager will need to enter the invited Account Designee's first name, last name, and create a Pass Phrase.

The Pass Phrase should be a short case-sensitive phrase, of the Account Manager's creation, that is a word or words up to 30 characters.

Be careful to remember the exact wording because the Account Designee must enter the same text to complete a successful registration.

After the Account Manager completes the invitation process, he/she will need to contact the Account Designee and provide him/her with this secret code verbally and outside the system.

It will not be sent to the Account Designee in his/her invitation email. The Account Designee will receive an invitation email to register for the site.

He/she should follow the link and enter the Pass Phrase exactly as the Account Manager did. This will make sure that only the people invited will have access to the account.

Do not share this Pass Phrase with anyone else.

#### Slide 8 of 40 - Section 111 Mandatory Reporting Website Usage Warning

| /ebsite Usage Warning                                                                                                    |                                                                                                    |
|----------------------------------------------------------------------------------------------------|----------------------------------------------------------------------------------------------------|
| puter System Is Prohibited By Law                                                                                                    |                                                                                                    |
| nd security notices consistent with applicable federal laws, direct<br>is Government system, which includes: (1) this computer networ<br>ind (3) all devices and storage media attached to this network o<br>t-authorized use only.                                                                                                    | tives, and<br>rk, (2) all<br>or to a Print<br>ob.cms.hhs.gov/mra/                                                                                                    |
| is prohibited and may result in disciplinary action and/or civil and crimin                                                                                                    | al penalties.                                                                                                    |
| sites on this system is limited as to not interfere with official work duties                                                                                                    | and is subject to monitoring.                                                                                                    |
| nsent to the following:                                                                                                    |                                                                                                    |
| nd audit your system usage, including usage of personal devices and em<br>assonable expectation of privacy regarding any communication or data tr<br>rpose, the Government may monitor, intercept, and search and seize any<br>or stored on this system may be disclosed or used for any lawful Governm                                                                                                    | nail systems for official duties or to conduct<br>ransiting or stored on this system. At any<br>/ communication or data transiting or<br>nent purpose.                                                                        |
| · · · · · · · · · · · · · · · · · · ·                                                                                                    |                                                                                                    |
| d by Section 1862(b) of the Social Security Act (codified at 42 U.S.C 1395<br>and recover past conditional and mistaken Medicare primary payments a<br>edicare Secondary Payer situations that continue to exist. The Privacy Act<br>the Centers for Medicare & Medicaid Services (CMS) in a system of recorr<br>consent/authorization for a party to receive such information. Where the<br>d parties to access requisite information. | 5y(b)) (see also 42, C.F.R. 411.24). The<br>and to prevent Medicare from making<br>t (5 U.S.C. 552a(b)), as amended, prohibits<br>ds to third parties, unless the beneficiary<br>e beneficiary provides written consent/proof |
|                                                                                                    |                                                                                                    |
| <ul> <li>accurate, and meets all requirements set forth to use this process.</li> <li>the conditions stated in this warning.</li> </ul>                                                                                                    |                                                                                                    |
| ul,<br>ot                                                                                                    | accurate, and meets all requirements set forth to use this process.<br>he conditions stated in this warning.                                                                                                    |

#### Slide notes

Enter the following URL into your web browser to access the COBSW Section 111 application: <u>COBSW</u> <u>Section 111 Website</u>.

The Section 111 Mandatory Reporting Website Usage Warning page will appear detailing the Data Use Agreement (DUA).

You may print this page by clicking the Print link in the upper right-hand corner of the page.

Review the DUA and click I Accept at the bottom of the page to proceed to the Welcome page.

Slide 9 of 40 - Welcome to the Section 111 COB Secure Website/Sign In Page

| An official website of the United States government Here's how you we we we we we we we we we we we we we                                                                                                    | New Registration Account Setup Contact Us Show Help Page                                 |
|----------------------------------------------------------------------------------------------------|------------------------------------------------------------------------------------------|
| Welcome to the Section 111 COB Secure<br>Website<br>Section 111 News & Updates<br>This is a test message for Section 111.<br>This is a new line for testing.<br>And another really long line to see how far this stretches. | Account Sign In  Login ID Forgot your Login ID?  Password Forgot your Password?  Sign In |
| Coordination<br>of Benefits                                                                                                    |                                                                                          |

# Slide notes

The Welcome to the Section 111 COB Secure Website/Sign In page will appear.

The Section 111 News & Updates area of the Sign In page may contain important system messages so you should pay close attention to this section each time you access the system.

Enter your Login ID and your Password, and then click Sign In.

# Slide 10 of 40 - RRE Listing Page

| RE Listi                         | ing                                       |                                   |                                                |                                         |                                       |                 | I                        | July 29, 2024 at 1:46:48 PM                   |
|----------------------------------|-------------------------------------------|-----------------------------------|------------------------------------------------|-----------------------------------------|---------------------------------------|-----------------|--------------------------|-----------------------------------------------|
| nis page list<br>dividual RR     | ts all the Res<br>RE from the l           | sponsible Re<br>list to see Act   | porting Identific<br>tions available fo        | ation Numbers<br>or the selected        | (RRE IDs) with<br>RRE ID.             | n which you     | are associated. Y        | ou can select an                              |
| e list may be<br>rt order for f  | e sorted by se<br>the column.             | lecting the title                 | e of the column yo                             | u wish to sort. Se                      | electing the same                     | e column ag     | ain will reverse the     | () Clear                                      |
| e list may be<br>a filter row, o | e filtered by e<br>or select the <b>(</b> | ntering values<br>Clear button. S | in the columns yo<br>electing the <b>Clear</b> | u wish to filter. T<br>button will remo | o remove a filter<br>ove all filters. | r, simply rem   | ove the value from       |                                               |
| RRE Lis                          | ting                                      |                                   |                                                |                                         |                                       |                 |                          | 🕒 Export                                      |
| RRE<br>ID Î↓                     | Name Î↓                                   | RRE ↑↓<br>Status                  | Submission ↑↓<br>Period                        | Reporting<br>↑↓<br>Option               | Profile<br>Report ↑↓<br>Status        | User ↑↓<br>Role | EDI ↑↓<br>Representative | EDI Contact Info                              |
| RRE ID Filt                      | RRE Name F                                | RRE Status Fil                    | Submission Perioc                              | Reporting Optio                         | Profile Report S                      | User Role F     | EDI Representative Fil   |                                               |
| 145691                           | NGHP<br>Basic                             | Production                        | 06                                             | Expanded                                | Delinquent                            | AM              | Fran Williams            | & (800) 879-4592                              |
| 145687                           | GHP<br>Expanded                           | Production                        | 02                                             | Basic                                   | Recertified                           | AM              | Lisa Smith               | & (800) 879-4587                              |
| 145688                           | NGHP DDE                                  | Test                              | 0                                              | DDE                                     | N/A                                   | AM              | Izzy Kay                 | 6800) 879-4588 Ikay@bcrcgdit.com              |
| 145689                           | GHP Basic                                 | Setup                             |                                                | Basic                                   | N/A                                   | AD              | Rose George              | € (800) 879-4589<br>☐<br>Rgeorge@bcrcgdit.com |
| 145600                           | VDSA                                      | Production                        | 01                                             | Expanded                                | Not Due                               | AM              | Tim Baldwin              | & (800) 879-4590                              |

#### Slide notes

The RRE Listing Page will appear. Find the desired RRE in the table and select the link under the RRE ID.

# Slide 11 of 40 - RRE Information Detail Page

| Coordination of<br>Benefits and Recovery                                                                                                    |                                                                                                    |
|----------------------------------------------------------------------------------------------------|----------------------------------------------------------------------------------------------------|
| About $^{}$ CMS Links $^{}$ How To $^{}$ Reference Materials $^{}$ Contact Us                                                                                                    | Show Help Page                                                                                                    |
| 命 > Information Detail                                                                                                    |                                                                                                    |
| RRE Information Detail                                                                                                    | July 29, 2024 at 4:33:26 PM                                                                                                    |
| Profile reports must be recertified annually. If the Recertification Due Date has been reached and you h<br>displayed is accurate and click the <b>RecertIfy</b> button at the bottom of this page to recertify.                                                                                                   | ave not recertified, verify the RRE information                                                                                         |
| If the Profile Report contains any inaccuracies or outdated information, click the Edit button to make ch<br>your account if your recertification is due. Any updates not allowed on the Section 111 COBSW can be n                                                                                                | anges and then click the Recertify button to recertify<br>nade by contacting your EDI Representative.                                   |
|                                                                                                    |                                                                                                    |
| Profile Report Information                                                                                                    | EDI Representative                                                                                                    |
| Profile Report Information Reporter ID: 10000 Recertification Due Date: 10/08/2022                                                                                                    | EDI Representative                                                                                                    |
| Profile Report Information<br>Reporter ID: 10000 Recertification Due Date: 10/08/2022<br>Profile Report 03/01/2024 Last Recertification Submission 01/21/2024 Date: Date:                                                                                                    | EDI Representative                                                                                                    |
| Profile Report Information           Reporter ID:         10000         Recertification Due Date:         10/08/2022           Profile Report         03/01/2024         Last Recertification Submission         01/21/2024           Date:         Date:         Date:         Profile Changed         03/01/2024 | EDI Representative<br>Nam TODD BANNAR<br>e:<br>Emai DL-HIT-MSPSC-<br>I: SPRING_BATCH_SUPPORT<br>@RANDOM.COM                             |
| Profile Report Information          Reporter ID:       10000       Recertification Due Date:       10/08/2022         Profile Report       03/01/2024       Last Recertification Submission       01/21/2024         Date:       Date:       Date:         Profile Changed       03/01/2024       Date:            | EDI Representative<br>Nam TODD BANNAR<br>e:<br>EmaiDL-HIT-MSPSC-<br>I: SPRING_BATCH_SUPPORT<br>@RANDOM.COM<br>Pho (410) 842-1404<br>ne: |
| Profile Report Information         Reporter ID:       10000         Profile Report       03/01/2024         Last Recertification Submission       01/21/2024         Date:       Date:         Profile Changed       03/01/2024         RRE Company Information       Recertification                              | EDI Representative<br>Nam TODD BANNAR<br>e:<br>EmaiDL-HIT-MSPSC-<br>I: SPRING_BATCH_SUPPORT<br>@RANDOM.COM<br>Pho (410) 842-1404<br>ne: |

#### Slide notes

The RRE Information Detail page will appear. You will need to use the scroll bar on the far right-hand side of the page to scroll down to the Actions links of the page to access the Designee Maintenance link for the selected RRE ID.

Slide 12 of 40 - Designee Maintenance Action Link

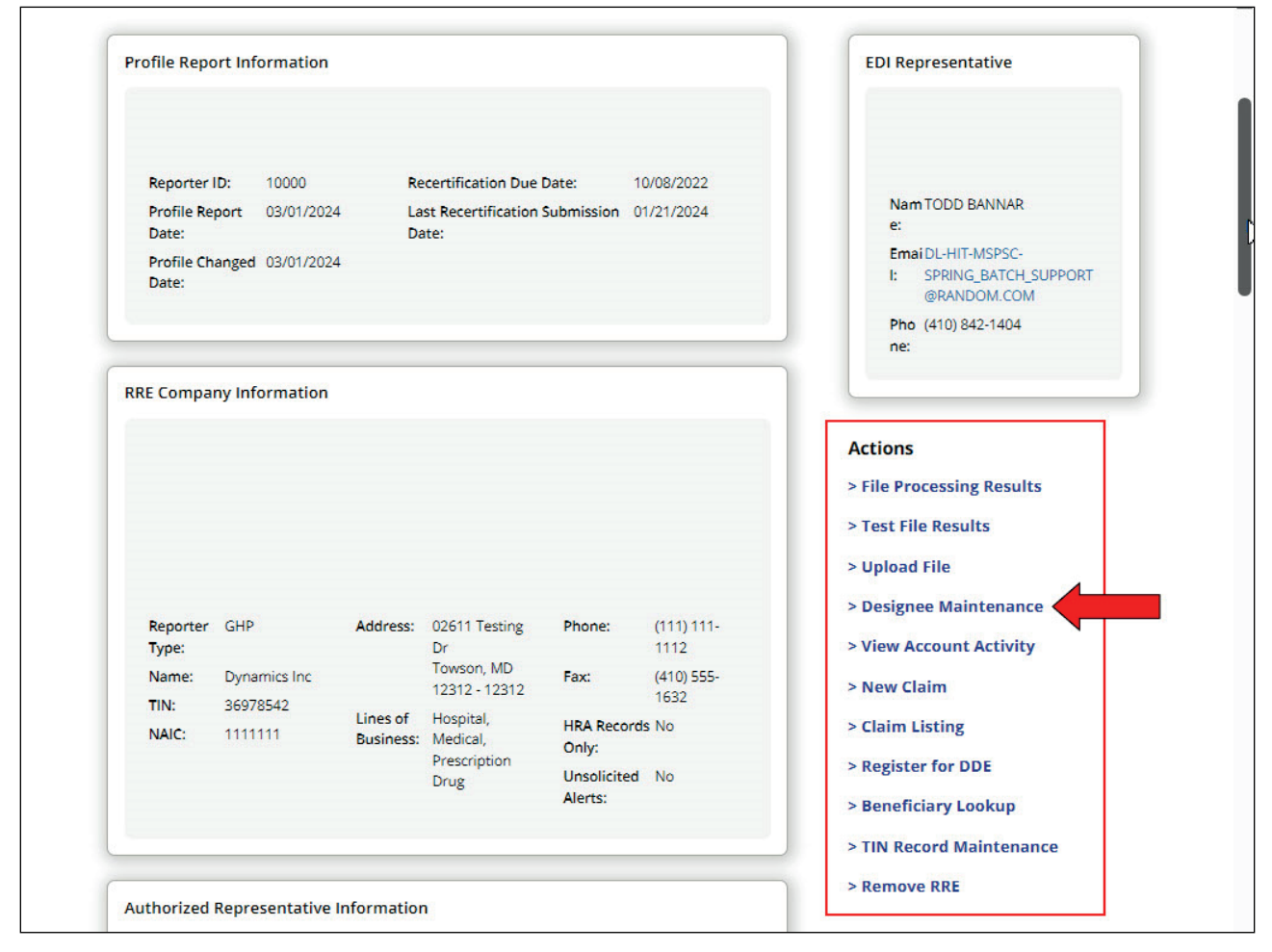

From the Actions links, select the Designee Maintenance link.

#### Slide 13 of 40 - Designee Listing Page

| website of the United States                                                               | government                                                                                                    |                                                                                                    |                                                                                                    |                                                                                                    |                                                                                                    |                                                                                                    |                                                                                                    |
|--------------------------------------------------------------------------------------------|----------------------------------------------------------------------------------------------------|----------------------------------------------------------------------------------------------------|----------------------------------------------------------------------------------------------------|----------------------------------------------------------------------------------------------------|----------------------------------------------------------------------------------------------------|----------------------------------------------------------------------------------------------------|----------------------------------------------------------------------------------------------------|
| Section 1                                                                                  | 11 Mandat                                                                                                    | ory Reportin                                                                                                    | g                                                                                                    |                                                                                                    | (                                                                                                    | A Mike Brown (ts111st)                                                                                                    | Print                                                                                                    |
| CMS Links Y                                                                                | How To                                                                                                    | Reference                                                                                                    | ce Materials 👻 🛛 Co                                                                                                    | ontact Us                                                                                                    |                                                                                                    | Show                                                                                                    | Help Page                                                                                                    |
| ormation Detail > D                                                                        | esignee Main                                                                                                    | tenance                                                                                                    |                                                                                                    |                                                                                                    |                                                                                                    |                                                                                                    |                                                                                                    |
| ee Listing                                                                                 |                                                                                                    |                                                                                                    |                                                                                                    |                                                                                                    |                                                                                                    | August 22, 202                                                                                                    | 4 at 1:43:33 PM                                                                                                    |
| 688                                                                                        |                                                                                                    | RRI                                                                                                    | Name: University of                                                                                                    | Towson Health Syste                                                                                                    | ems                                                                                                    |                                                                                                    |                                                                                                    |
| account and how to obt<br>n Account Designee for t<br>Account Designee's info<br>Last Name | ain a Login IE<br>this RRE ID, cli<br>prmation or r                                                                                                    | ).<br>ick on the Dele<br>egenerate the<br>First Name                                                                                                    | te icon to the left of the<br>invitation E-mail, click or<br>E-mail Address                                                                                                    | Designee's Last Nam<br>In the link formed by 1<br>Passphrase                                                                                                    | ne.<br>the Designee's Last Na<br>Account Status                                                                                                    | rme.<br>Î↓ Last Login Date                                                                                                    | Clear                                                                                                    |
| Last Name Filter                                                                           |                                                                                                    |                                                                                                    |                                                                                                    |                                                                                                    |                                                                                                    | ~                                                                                                    | ~                                                                                                    |
| Last                                                                                       |                                                                                                    | First                                                                                                    | 123@abc.com                                                                                                    | passPhrase                                                                                                    | PENDING                                                                                                    |                                                                                                    |                                                                                                    |
| Richards                                                                                   |                                                                                                    | Adam                                                                                                    | 321@abc.com                                                                                                    | Welcome                                                                                                    | ACTIVE                                                                                                    | 01/01/2024                                                                                                    |                                                                                                    |
|                                                                                            |                                                                                                    | Showi                                                                                                    | ng 1 to 2 of 2 entries                                                                                                    | « < 1                                                                                                    | > >>                                                                                                    |                                                                                                    |                                                                                                    |
|                                                                                            | website of the United States           Section 1           CMS Links           CMS Links           commation Detail           cee Listing           688           count Designee for this           account Designee for this           account Designee's info           Last Name           Last Name Filter           Last           Richards | website of the United States government         Section 111 Mandation         CMS Links × How To          commation Detail         commation Detail         count Designee for this RRE ID, click of account Designee for this RRE ID, click of account Designee for this RRE ID, click of account Designee's information or restance         Last Name       1↓         Last       Richards | website of the United States government         Section 111 Mandatory Reportin         CMS Links × How To × Reference         commation Detail > Designee Maintenance         count Designee for this RRE ID, click on the Add a De account Designee for this RRE ID, click on the Add a De account Designee's information or regenerate the         Last Name       14         First Name         Last       First         Richards       Adam         Showi | website of the United States government         Section 111 Mandatory Reporting         CMS Links × How To × Reference Materials × Commation Detail > Designee Maintenance         Cet Listing         688       REE Name: University of         count Designee for this RRE ID, click on the Add a Designee button. Designee account and how to obtain a Login ID.         n Account Designee's information or regenerate the invitation E-mail, click or         Last Name       14         First Name       E-mail Address         Last       First       123@abc.com         Richards       Adam       321@abc.com | website of the United States government         Section 111 Mandatory Reporting         CMS Links        How To        Reference Materials        Contact Us         commation Detail       >       Designee Maintenance         cet Listing         688       REE Name: University of Towson Health Syste         count Designee for this RRE ID, click on the Add a Designee button. Designees will receive an E-maccount and how to obtain a Login ID.         n Account Designee for this RRE ID, click on the Delete icon to the left of the Designee's Last Name         Last Name       14         First Name       E-mail Address       Passphrase         Last       First       123@abc.com       passPhrase         Richards       Adam       321@abc.com       Welcome | Website of the United States government         Section 111 Mandatory Reporting         CMS Links ~ How To ~ Reference Materials ~ Contact Us         commation Detail > Designee Maintenance         Bet Listing         688       RRE Name: University of Towson Health Systems         count Designee for this RRE ID, click on the Add a Designee button. Designees will receive an E-mail notifying them tha account and how to obtain a Login ID.         n Account Designee for this RRE ID, click on the Delete icon to the left of the Designee's Last Name.         Last Name       1 First Name         Last       First         Last       First         Last       First         Last       First         Showing 1 to 2 of 2 entries       < 1 > | Section 111 Mandatory Reporting     CMS Links     CMS Links     How To     Reference Materials   Contact Us      CMS Links     How To     Reference Materials   Contact Us      Statistics     How To        CMS Links           CMS Links                                                                                                    < |

#### Slide notes

The Designee Listing page for the selected RRE ID will appear.

This page lists all Account Designees associated with the RRE ID as well as the status of each account (Pending, Active, Locked, Expired, or Revoked).

To return to the RRE Information Detail page without making any changes, click the RRE Information button.

To add an Account Designee, click the Add a Designee button under the Account Designee List.

# Slide 14 of 40 - Add Designee

| 🕮 An official websi                                                       | te of the United States government                                                                                    |                                                                                                    |                                    |
|---------------------------------------------------------------------------|----------------------------------------------------------------------------------------------------|----------------------------------------------------------------------------------------------------|------------------------------------|
| COB<br>Coordina<br>Benefits and Re                                        | Section 111 Mandatory                                                                                                 | Reporting                                                                                                    | A Mike Brown (ts111st) v           |
| About 🗡                                                                   | CMS Links 👻 How To 👻                                                                                                  | Reference Materials Y Contact Us                                                                                              | Show Help Page                     |
|                                                                           | tion Detail 💙 Designee Maintena                                                                                       | nce                                                                                                    |                                    |
| Designee                                                                  | Listing                                                                                                    |                                                                                                    | August 22, 2024 at 1:43:33 PM      |
| RRE ID: 145688                                                            | Add Designee                                                                                                    |                                                                                                    | Show Help Page                     |
| To add an Accou<br>added to the acc<br>To remove an Ac<br>To update an Ac | Please enter the E-mail address of<br>The <b>Cancel</b> button will return you<br>An asterisk (*) indicates a require | f the individual you want to add as an Account Designee for this RRE ID and cl<br>u to the Designee Listing page.<br>d field. | ick on the <b>Continue</b> button. |
| Delete                                                                    | Email Address:*                                                                                                    | adamBrown@test.com                                                                                                    |                                    |
| ×                                                                         | Re-enter Email Address:*                                                                                              | adamBrown@test.com                                                                                                    |                                    |
| ×                                                                         |                                                                                                    | Continue                                                                                                    |                                    |
|                                                                           |                                                                                                    | Add Designee RRE Information                                                                                                  |                                    |

#### Slide notes

The Add Designee pop up box will appear.

Enter and re-enter the email address of the Account Designee you wish to invite and click Continue.

The system then verifies that the entered email address is not in the database for an existing user.

# Slide 15 of 40 - Add Designee

| 📕 An official websit                  | te of the United States government                                       |                                                  |                                  |
|---------------------------------------|--------------------------------------------------------------------------|--------------------------------------------------|----------------------------------|
| COB&<br>Coordinat<br>Benefits and Rev | Section 111 Mandatory                                                    | Reporting                                        | A Mike Brown (ts111st) 👻 🔁 Print |
| About 👻                               | CMS Links 👻 How To 👻                                                     | Reference Materials 👻 Contact Us                 | Show Help Page                   |
| 🙆 🗲 Informat                          | tion Detail 💙 Designee Maintena                                          | ance                                             |                                  |
| Designee                              | Listing                                                                  |                                                  | August 22, 2024 at 1:43:33 PM    |
| RRE ID: 145688                        | Add Designee                                                             |                                                  | Show Help Page                   |
| To add an Accou<br>added to the acc   | Please provide the following info<br>An asterisk (*) indicates a require | ormation for your Account Designee.<br>ed field. | S Clear                          |
| To remove an Ac<br>To update an Ac    | Designee First Name:*                                                    | [                                                |                                  |
|                                       | Designee Last Name:*                                                     |                                                  |                                  |
| Delete                                | Passphrase:*                                                             |                                                  | 11                               |
| ×                                     | Re-enter Passphrase:*                                                    |                                                  |                                  |
| ×                                     |                                                                          | Continue                                         |                                  |
|                                       |                                                                          |                                                  |                                  |
|                                       |                                                                          |                                                  |                                  |
|                                       |                                                                          | Add Designee RRE Information                     |                                  |
|                                       |                                                                          |                                                  |                                  |

#### Slide notes

If the entered email address has not been found in the database, the Add Designee pop-up will appear.

Enter the Account Designee's First Name, Last Name, Pass Phrase, re-enter the Pass Phrase, and click Continue.

# Slide 16 of 40 - Designee Listing Page

| 📕 An official v                                        | vebsite of the United States g                                                             | overnment                                   |                                                        |                                                                             |                                                           |                                                 |                            |                   |
|--------------------------------------------------------|--------------------------------------------------------------------------------------------|---------------------------------------------|--------------------------------------------------------|-----------------------------------------------------------------------------|-----------------------------------------------------------|-------------------------------------------------|----------------------------|-------------------|
| COC<br>Benefits a                                      | Section 11                                                                                 | 1 Mandat                                    | tory Reportin                                          | g                                                                           |                                                           | (                                               | A Mike Brown (ts111st)     | ) 🔁 Print         |
| About ~                                                | CMS Links ~                                                                                | How To                                      | <ul> <li>Reference</li> </ul>                          | ce Materials 👻 Co                                                           | ontact Us                                                 |                                                 | Sho                        | w Help Page       |
| 命 > Info                                               | rmation Detail > De                                                                        | signee Mair                                 | ntenance                                               |                                                                             |                                                           |                                                 |                            |                   |
| Designe                                                | e Listing                                                                                  |                                             |                                                        |                                                                             |                                                           |                                                 | August 22, 24              | 024 at 1:43:33 PM |
| RRE ID: 1450                                           | 588                                                                                        |                                             | RRI                                                    | Name: University of                                                         | Towson Health Syst                                        | ems                                             |                            |                   |
| added to the<br>To remove ar<br>To update an<br>Delete | account and how to obta<br>Account Designee for th<br>Account Designee's info<br>Last Name | in a Login I<br>is RRE ID, c<br>mation or i | D.<br>lick on the Dele<br>regenerate the<br>First Name | te icon to the left of the<br>invitation E-mail, click or<br>E-mail Address | Designee's Last Nar<br>n the link formed by<br>Passphrase | ne.<br>the Designee's Last Na<br>Account Status | ime.<br>Î↓ Last Login Date | ⊘ Clear           |
|                                                        | Last Name Filter                                                                           |                                             |                                                        |                                                                             |                                                           | 8                                               | ~                          | ~                 |
| ×                                                      | Last                                                                                       |                                             | First                                                  | 123@abc.com                                                                 | passPhrase                                                | PENDING                                         |                            |                   |
| ×                                                      | Richards                                                                                   |                                             | Adam                                                   | 321@abc.com                                                                 | Welcome                                                   | ACTIVE                                          | 01/01/2024                 |                   |
|                                                        |                                                                                            |                                             | Showi                                                  | ng 1 to 2 of 2 entries<br>Add Designee                                      | << < 1<br>RRE Information                                 | n National Association                          |                            |                   |
|                                                        |                                                                                            | - SERVICE                                   |                                                        |                                                                             |                                                           |                                                 |                            |                   |

#### Slide notes

This re-displays the Designee Listing page.

The newly added Account Designee will be listed with a Pending status.

The invitation email will then be sent to the Account Designee.

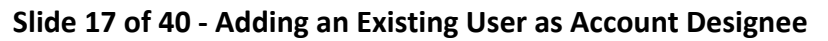

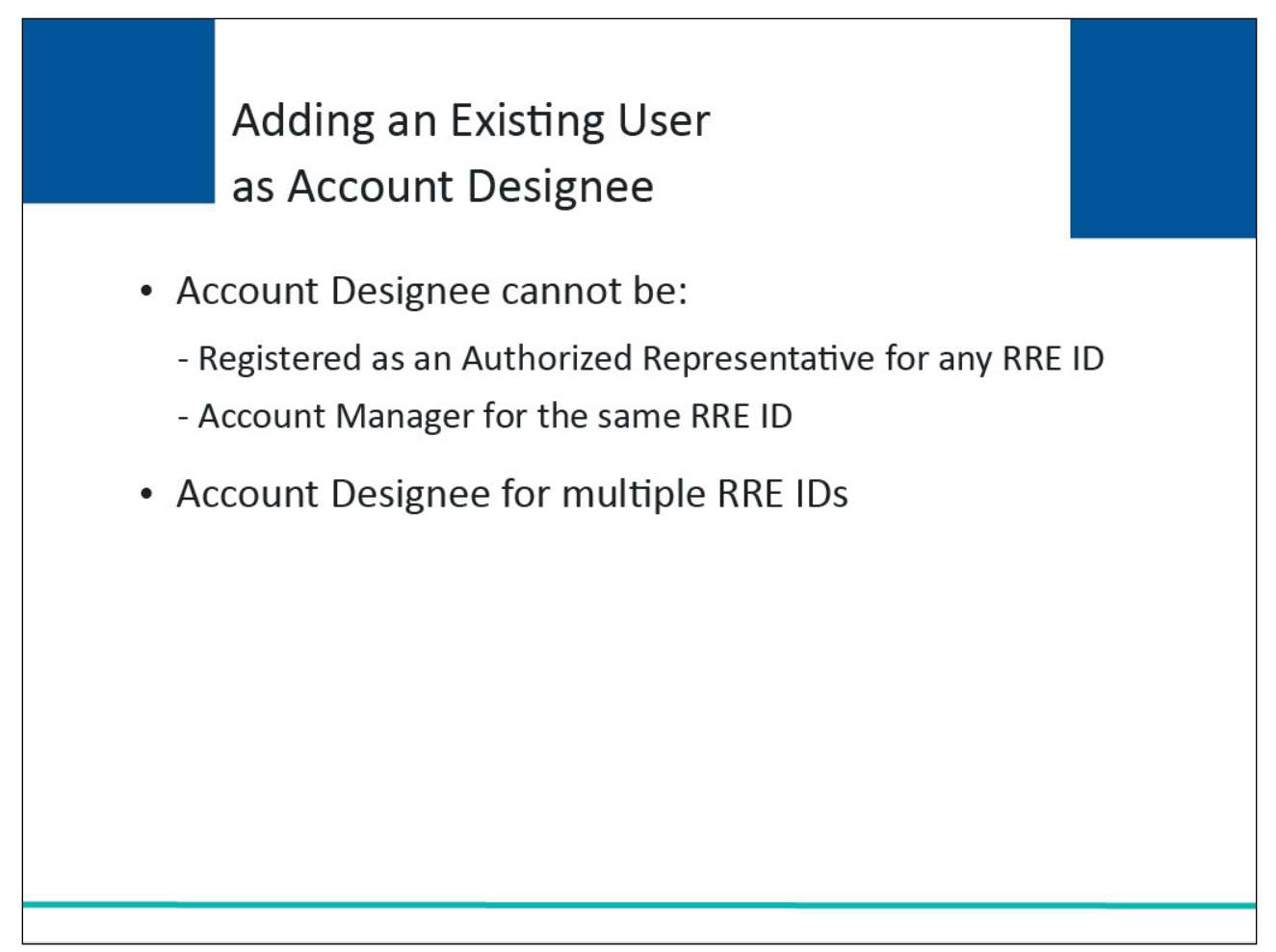

An existing, registered user can be an Account Designee for an RRE ID as long as he/she is not already registered as an Authorized Representative for any RRE ID or the Account Manager for the same RRE ID.

These individuals assist the Account Manager with the reporting process.

If the email address is found in the system, the Account Manager must add the existing user as an Account Designee for a different RRE ID.

Slide 18 of 40 - Designee Maintenance Action Link

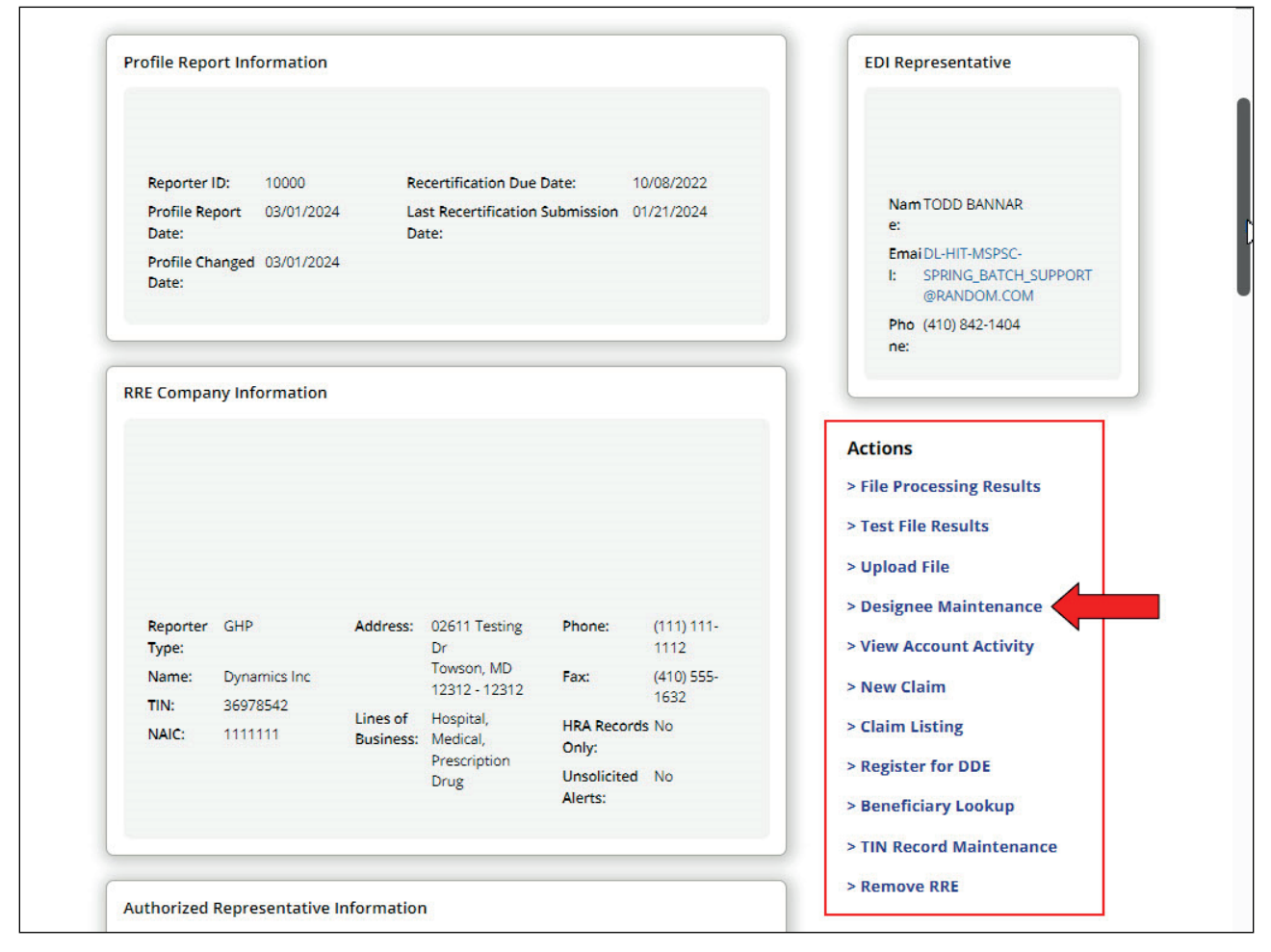

From the RRE Information Detail page, again select Designee Maintenance link from the Actions section.

# Slide 19 of 40 - Designee Listing Page

| 📕 An official v                                               | vebsite of the United States gover                                                                                            | nment                                                                                    |                                      |                                             |                               |                          |                  |
|---------------------------------------------------------------|----------------------------------------------------------------------------------------------------|------------------------------------------------------------------------------------------|--------------------------------------|---------------------------------------------|-------------------------------|--------------------------|------------------|
| COO<br>Benefits a                                             | Section 111 M                                                                                                    | landatory Reporti                                                                        | ng                                   |                                             | (                             | A Mike Brown (ts111st) ~ | Print            |
| About ~                                                       | CMS Links Y Hov                                                                                                    | w To \vee Referen                                                                        | ce Materials 👻 🛛 C                   | ontact Us                                   |                               | Shov                     | v Help Page      |
| 命 > Info                                                      | ormation Detail > Design                                                                                                    | ee Maintenance                                                                           |                                      |                                             |                               |                          |                  |
| Designe                                                       | e Listing                                                                                                    |                                                                                          |                                      |                                             |                               | August 22, 202           | 24 at 1:43:33 PM |
| RRE ID: 145                                                   | 588                                                                                                    | RR                                                                                       | E Name: University of                | Towson Health Syst                          | ems                           |                          |                  |
| To add an Add<br>added to the<br>To remove ar<br>To update an | count besignee for this RKE II<br>account and how to obtain a<br>i Account Designee for this R<br>Account Designee's informat | , click on the Add a L<br>Login ID.<br>RE ID, click on the Del<br>tion or regenerate the | esignee outcon. Designe              | Designee's Last Nan<br>n the link formed by | te.<br>the Designee's Last Na | me.                      | Clear            |
| Delete                                                        | Last Name                                                                                                    | 1↓ First Name                                                                            | E-mail Address                       | Passphrase                                  | Account Status                | 1↓ Last Login Date       | †↓               |
|                                                               | Last Name Filter                                                                                                    |                                                                                          |                                      |                                             |                               | ~                        | ~                |
| ×                                                             | Last                                                                                                    | First                                                                                    | 123@abc.com                          | passPhrase                                  | PENDING                       |                          |                  |
| ×                                                             | Richards                                                                                                    | Adam                                                                                     | 321@abc.com                          | Welcome                                     | ACTIVE                        | 01/01/2024               |                  |
|                                                               |                                                                                                    | Show                                                                                     | ing 1 to 2 of 2 entries Add Designee | << < 1<br>RRE Information                   | > >>                          |                          |                  |
|                                                               |                                                                                                    | a si Ruma                                                                                |                                      |                                             |                               |                          |                  |

#### Slide notes

The Designee Listing page will appear.

Click the Add Designee button.

# Slide 20 of 40 - Add Designee

| 📒 An official websi                                                       | te of the United States government                                                                                    |                                                                                                    |                                    |
|---------------------------------------------------------------------------|----------------------------------------------------------------------------------------------------|----------------------------------------------------------------------------------------------------|------------------------------------|
| COB&<br>Coordina<br>Benefits and Re                                       | Section 111 Mandatory                                                                                                 | Reporting                                                                                                    | (A Mike Brown (ts111st) -) ( Print |
| About 🗡                                                                   | CMS Links 👻 How To 👻                                                                                                  | Reference Materials Y Contact Us                                                                                                | Show Help Page                     |
| ☆ > Informa                                                               | tion Detail 👌 Designee Maintena                                                                                       | nce                                                                                                    |                                    |
| Designee                                                                  | licting                                                                                                    |                                                                                                    | August 22, 2024 at 1:43:33 PM      |
| RRE ID: 145688                                                            | Add Designee                                                                                                    |                                                                                                    | Show Help Page                     |
| To add an Accou<br>added to the acc<br>To remove an Ac<br>To update an Ac | Please enter the E-mail address of<br>The <b>Cancel</b> button will return you<br>An asterisk (*) indicates a require | f the individual you want to add as an Account Designee for this RRE ID and clic<br>I to the Designee Listing page.<br>d field. | ck on the <b>Continue</b> button.  |
| Delete                                                                    | Email Address:*                                                                                                    | adamBrown@test.com                                                                                                    |                                    |
| ×                                                                         | Re-enter Email Address:*                                                                                              | adamBrown@test.com                                                                                                    |                                    |
| ×                                                                         |                                                                                                    | Continue                                                                                                    |                                    |
|                                                                           |                                                                                                    | Add Designee RRE Information                                                                                                    |                                    |

#### Slide notes

The Add Designee pop-up will appear.

Enter and re-enter the email address of the Account Designee you wish to invite and click Continue.

# Slide 21 of 40 - Update Designee Information

| 📕 An official website               | e of the United States government                                                                   |                                                                             |                                  |
|-------------------------------------|----------------------------------------------------------------------------------------------------|-----------------------------------------------------------------------------|----------------------------------|
|                                     | Section 111 Mandatory Rep                                                                           | porting                                                                     | A Mike Brown (ts111st) 👻 🗇 Print |
| About 🗸 C                           | :MS Links 👻 How To 👻 Re                                                                             | eference Materials 👻 Contact Us                                             | Show Help Page                   |
| Inform → Inform                     |                                                                                                    |                                                                             |                                  |
|                                     | Update Designee Information                                                                         | on                                                                          | Show Help Page 024 at 1:43:33 PM |
| Designee<br>RRE ID: 145688          | Please click the Continue button to u<br>Cancel button.<br>An asterisk (*) indicates a required fie | update the information of a potential designee. To cancel and return to the | Designee Listing page, click the |
| To add an Accou<br>added to the acc | Designee First Name:*                                                                               | First                                                                       |                                  |
| To remove an Ac<br>To update an Ac  | Designee Last Name:"                                                                                | Last                                                                        |                                  |
|                                     | Designee Email Address:*                                                                            | 123@abc.com                                                                 |                                  |
| Delete                              | Re-enter Designee Email Address:*                                                                   | 123@abc.com                                                                 | 14                               |
|                                     | Passphrase:*                                                                                        | passPhrase                                                                  |                                  |
|                                     | Re-enter Passphrase:*                                                                               | passPhrase                                                                  |                                  |
| ×                                   | Regenerate token. Check this bo                                                                     | ox if another invitation e-mail must be sent to the Designee.               |                                  |
|                                     |                                                                                                    | Continue Cancel                                                             |                                  |
|                                     |                                                                                                    | Add Designee RRE Information                                                |                                  |
|                                     |                                                                                                    |                                                                             |                                  |

#### Slide notes

Once the system determines that the email address is associated with an existing, eligible user, the Update Designee Information pop up will appear. After selecting Continue, the system will generate an invitation email to the Account Designee, notifying them that they have been added as an Account Designee for this RRE ID.

# Slide 22 of 40 - Deleting an Account Designee

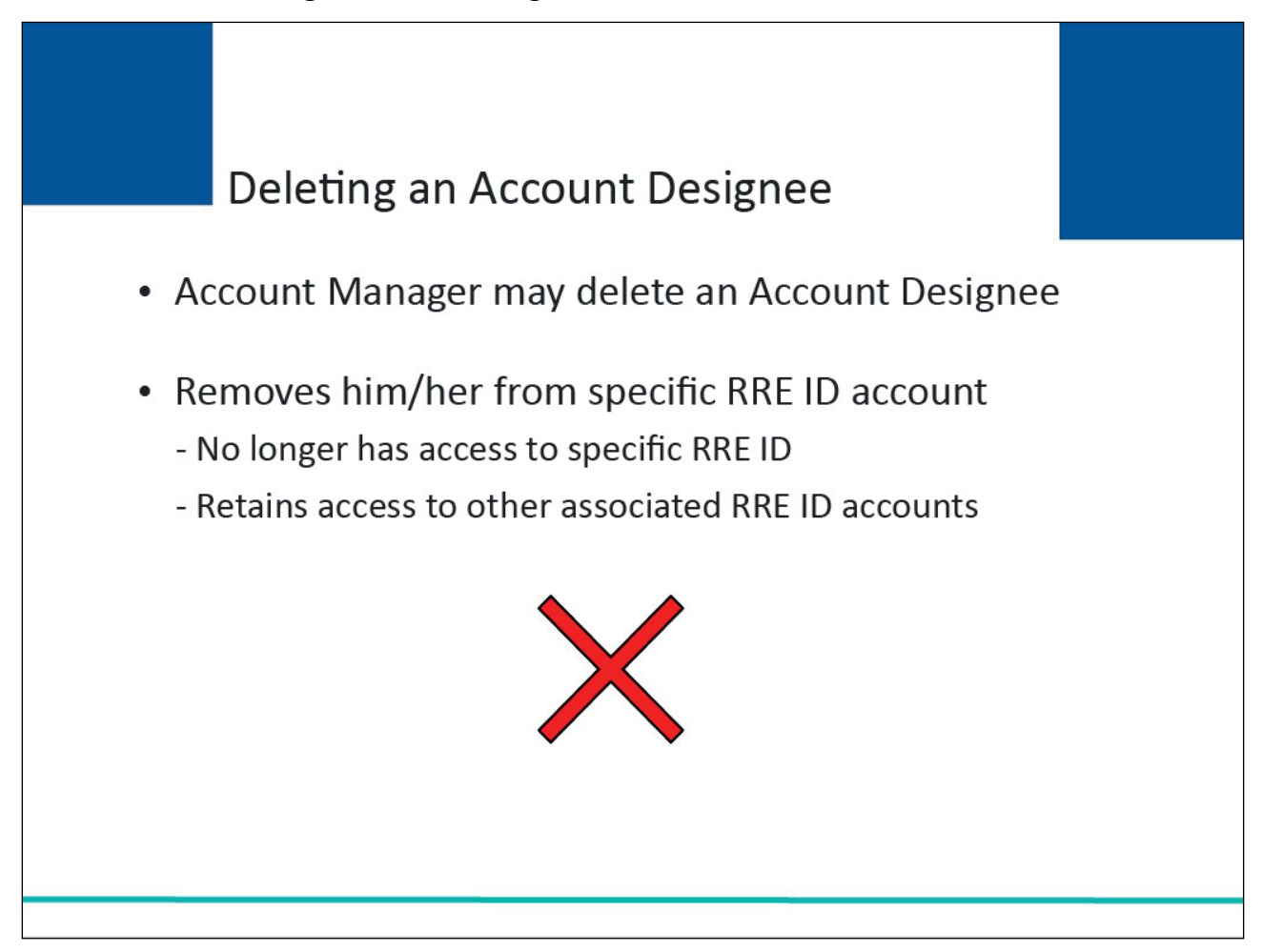

#### Slide notes

An Account Manager may delete an Account Designee from an RRE ID's account on the Section 111 COBSW.

Deleting an Account Designee from a specific RRE ID account will remove them from the account of that RRE ID only.

Although the Account Designee will no longer have access to that specific account, they will retain access to any other RRE ID accounts to which they are currently associated.

Slide 23 of 40 - Designee Maintenance Action Link

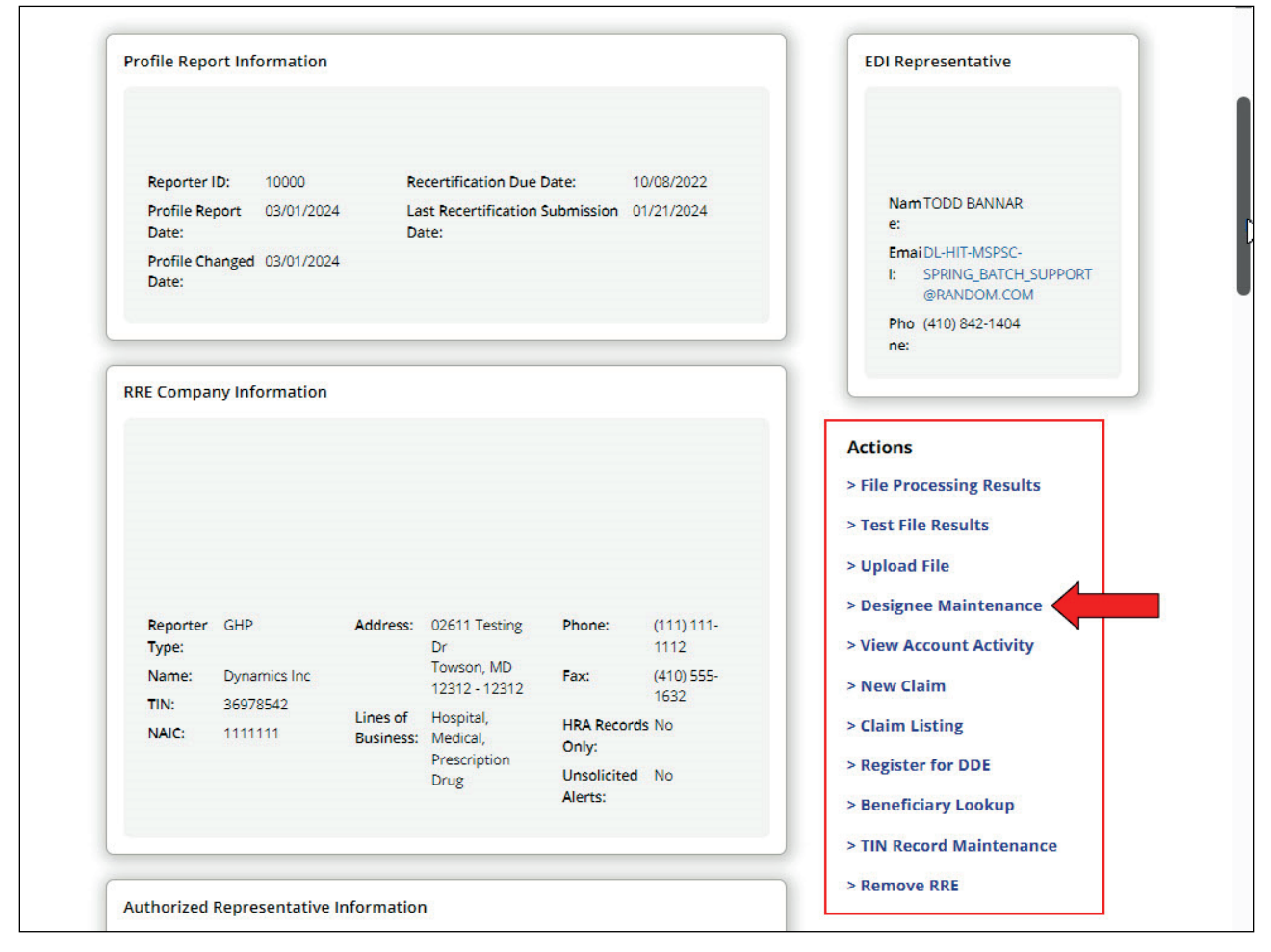

From the RRE Information Detail page, scroll back to the Actions section and select the Designee Maintenance link.

Slide 24 of 40 - Designee Listing Page - Delete Action

|                                      | website of the officed states                                               | sgovernment                                       |                                            |                                                                             |                                                  |                                          |                           |                 |
|--------------------------------------|-----------------------------------------------------------------------------|---------------------------------------------------|--------------------------------------------|-----------------------------------------------------------------------------|--------------------------------------------------|------------------------------------------|---------------------------|-----------------|
| CO<br>Benefits                       | B&R Section 1                                                               | 111 Mandat                                        | tory Reporting                             | 3                                                                           |                                                  | (                                        | A Mike Brown (ts111st)    | Print           |
| bout ~                               | CMS Links V                                                                 | How To                                            | <ul> <li>Reference</li> </ul>              | e Materials 👻 Co                                                            | ontact Us                                        |                                          | Show                      | Help Page       |
| > Infe                               | formation Detail > D                                                        | esignee Mair                                      | ntenance                                   |                                                                             |                                                  |                                          |                           |                 |
| esigne                               | ee Listing                                                                  |                                                   |                                            |                                                                             |                                                  |                                          | August 22, 202            | 4 at 1:43:33 PM |
| E ID: 145                            | 5688                                                                        |                                                   | RRE                                        | Name: University of                                                         | Towson Health Syst                               | iems                                     |                           |                 |
| add an Ao<br>led to the<br>remove ar | ccount Designee for this<br>account and how to ob<br>n Account Designee for | RRE ID, click<br>tain a Login I<br>this RRE ID, c | on the Add a De<br>D.<br>lick on the Deler | signee button. Designee                                                     | es will receive an E-r<br>Designee's Last Nar    | nail notifying them that<br>ne.          | t they have been          | Clear           |
| update ar                            | n Account Designee's inf                                                    | formation or                                      | regenerate the i                           | nvitation E-mail, click or                                                  | n the link formed by                             | the Designee's Last Na                   | me.                       |                 |
| Delete                               | n Account Designee's inf                                                    | formation or                                      | regenerate the i<br>First Name             | invitation E-mail, click or<br>E-mail Address                               | n the link formed by<br>Passphrase               | the Designee's Last Na<br>Account Status | me.<br>Î↓ Last Login Date | ţ1              |
| Delete                               | Last Name                                                                   | formation or                                      | regenerate the i<br>First Name             | nvitation E-mail, click or<br>E-mail Address                                | n the link formed by<br>Passphrase               | the Designee's Last Na<br>Account Status | me.<br>↑↓ Last Login Date | ↑↓<br>          |
| Delete                               | Last Name Last Name Last Name Last                                          | formation or<br>↑↓                                | First Name                                 | Invitation E-mail, click or<br>E-mail Address<br>123@abc.com                | n the link formed by<br>Passphrase<br>passPhrase | Account Status                           | me.<br>↑↓ Last Login Date | ↑↓<br>▼         |
| Delete                               | Last Name<br>Last Name<br>Last Name Filter<br>Last<br>Richards              | formation or<br>1↓                                | First Name First Adam                      | Invitation E-mail, click or<br>E-mail Address<br>123@abc.com<br>321@abc.com | Passphrase<br>passPhrase<br>Welcome              | Account Status PENDING ACTIVE            | me.<br>↑↓ Last Login Date | †↓<br>▼         |

#### Slide notes

The Designee Listing page will appear.

Click the Delete icon (X) next to the Account Designee you wish to delete from the RRE's account.

# Slide 25 of 40 – Delete Designee

| 👥 An official webs                                     | site of the United States governmen                                                       | t. 1                                                                                                    |                                                                                                    |
|--------------------------------------------------------|-------------------------------------------------------------------------------------------|----------------------------------------------------------------------------------------------------|----------------------------------------------------------------------------------------------------|
| COB<br>Coordin<br>Benefits and R                       | Section 111 Mand                                                                          | atory Reporting                                                                                                    | A Mike Brown (ts111st) ) Print                                                                      |
| About 👻                                                | CMS Links 👻 🛛 How To                                                                      | ➢ Reference Materials ↔ Contact Us                                                                                                    | Show Help Page                                                                                      |
| 命 > Informa                                            | ation Detail > Designee Ma                                                                | intenance                                                                                                    |                                                                                                    |
| Designee                                               | Listing                                                                                   |                                                                                                    | August 22, 2024 at 1:43:33 PM                                                                       |
| RRE ID: 145688                                         | Delete Designee                                                                           |                                                                                                    | Show Help Page                                                                                      |
| To add an Accou<br>added to the acc<br>To remove an Ac | Please click on the <b>Contin</b><br>for this RRE ID only. The D<br>currently associated. | ue button to confirm your delete request for this Account Designee. Th<br>esignee will no longer have access to this RRE ID but will retain access t | nis will remove the individual from your account<br>to any other RRE ID accounts to which he/she is |
|                                                        | Click on the Cancel button                                                                | n to return to the Designee Listing page without deleting this Account I                                                                             | Designee.                                                                                           |
| Delete                                                 | First Name:                                                                               | Adam                                                                                                    | 11                                                                                                  |
| 1                                                      | Last Name:                                                                                | Richards                                                                                                    | × 1                                                                                                 |
| ×                                                      | Email:                                                                                    | 321@abc.com                                                                                                    |                                                                                                    |
| ×                                                      |                                                                                           | Cancel Confirm                                                                                                    |                                                                                                    |
|                                                        |                                                                                           | Showing 1 to 2 of 2 entries 😽 👘 1                                                                                                    | 1 22                                                                                                |
|                                                        |                                                                                           | Add Designee RRE Information                                                                                                    |                                                                                                    |

#### Slide notes

The Delete Designee pop up box will appear.

If you do NOT want to delete the selected Account Designee, click Cancel to be returned to the Designee Listing page, which will show the Account Designee still listed.

If you DO want to delete the selected Account Designee, click Confirm.

# Slide 26 of 40 - Designee Listing Page

| An official v                          | vebsite of the United States g                                          | overnment                   |                                                    |                                                                             |                                                           |                                                 |                           |    |  |  |  |
|----------------------------------------|-------------------------------------------------------------------------|-----------------------------|----------------------------------------------------|-----------------------------------------------------------------------------|-----------------------------------------------------------|-------------------------------------------------|---------------------------|----|--|--|--|
| COC<br>Benefits a                      | Section 111 Mandatory Reporting                                         |                             |                                                    |                                                                             |                                                           |                                                 |                           |    |  |  |  |
| About ~                                | Dout Y CMS Links Y How To Y Reference Materials Y Contact Us            |                             |                                                    |                                                                             |                                                           |                                                 |                           |    |  |  |  |
| 命 > Info                               | > Information Detail > Designee Maintenance                             |                             |                                                    |                                                                             |                                                           |                                                 |                           |    |  |  |  |
| Designe                                | esignee Listing                                                         |                             |                                                    |                                                                             |                                                           |                                                 |                           |    |  |  |  |
| RRE ID: 145                            | 688                                                                     |                             | RRE                                                | Name: University of                                                         | Towson Health Syst                                        | ems                                             |                           |    |  |  |  |
| To remove ar<br>To update an<br>Delete | Account Designee's infor<br>Account Designee's infor<br>Last Name       | is RRE ID, c<br>mation or i | lick on the Dele<br>regenerate the i<br>First Name | te icon to the left of the<br>invitation E-mail, click or<br>E-mail Address | Designee's Last Nan<br>h the link formed by<br>Passphrase | ne.<br>the Designee's Last Na<br>Account Status | me.<br>Î↓ Last Login Date | t1 |  |  |  |
|                                        | Last Name Filter                                                        |                             |                                                    |                                                                             |                                                           |                                                 | ~                         | ~  |  |  |  |
| ×                                      | Last                                                                    |                             | First                                              | 123@abc.com                                                                 | passPhrase                                                | PENDING                                         |                           |    |  |  |  |
| ×                                      | Richards                                                                |                             | Adam                                               | 321@abc.com                                                                 | Welcome                                                   | ACTIVE                                          | 01/01/2024                |    |  |  |  |
|                                        | Showing 1 to 2 of 2 entries << < 1 > >><br>Add Designee RRE Information |                             |                                                    |                                                                             |                                                           |                                                 |                           |    |  |  |  |
|                                        |                                                                         |                             |                                                    |                                                                             |                                                           |                                                 |                           |    |  |  |  |

# Slide notes

The system disassociates the Account Designee from the RRE and re-displays the Designee Listing page.

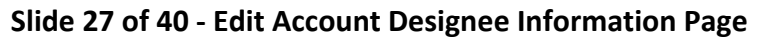

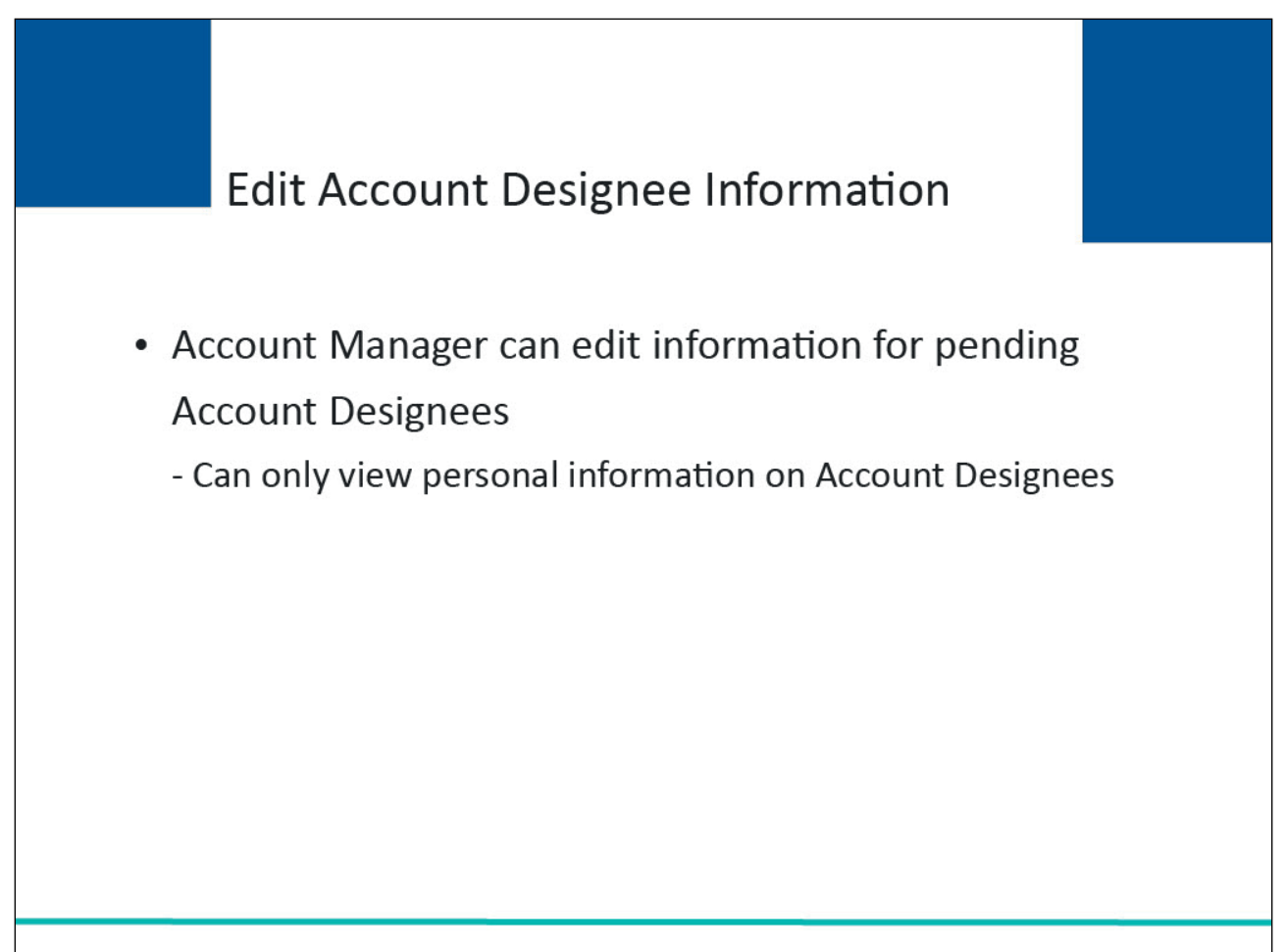

An Account Manager can edit information for Account Designees in Pending status, i.e., those Account Designees who have not yet registered.

Account Managers can only view personal information on active Account Designees, e.g., name, email address, and Pass Phrase.

Slide 28 of 40 - Designee Maintenance Action Link

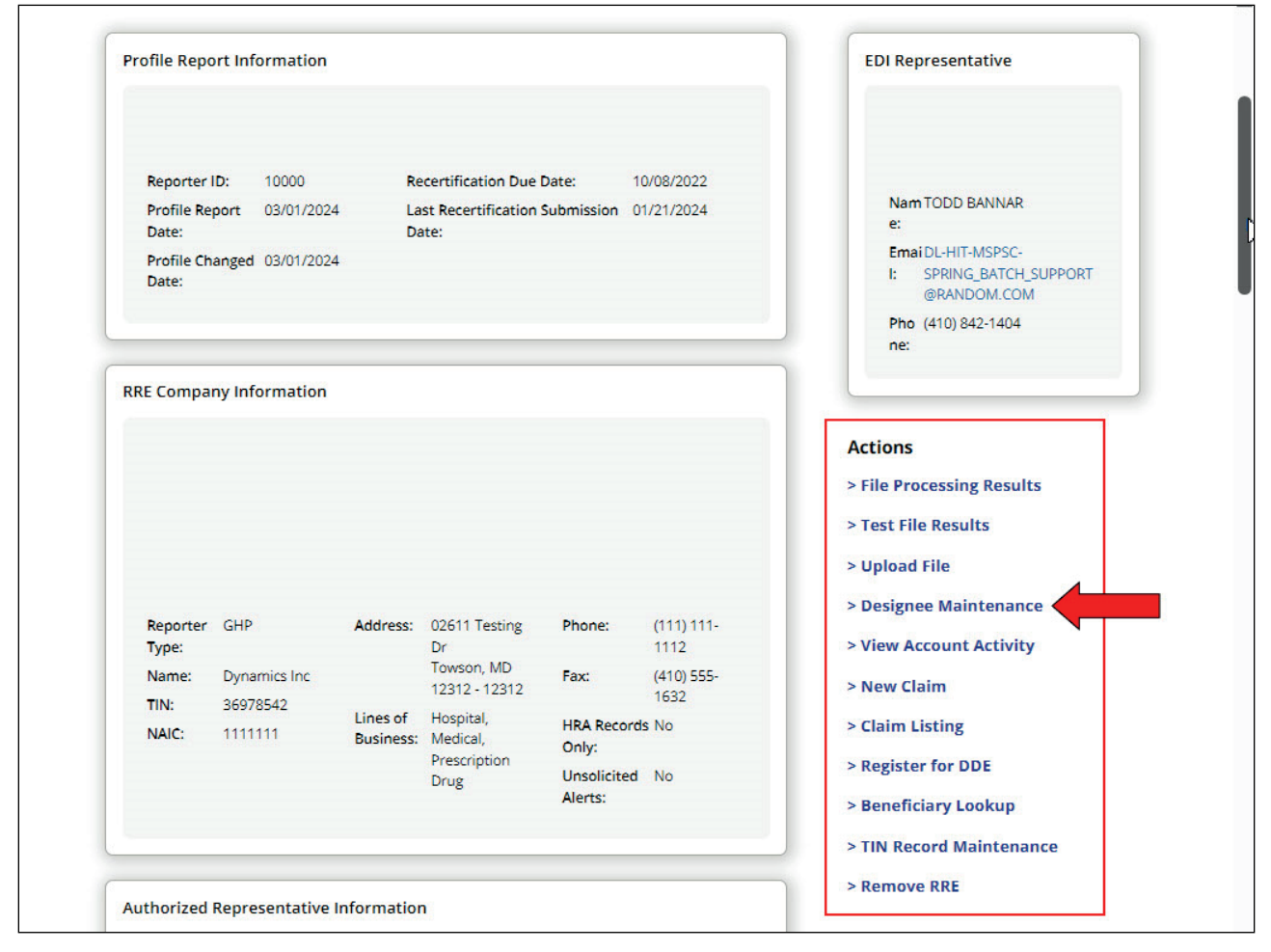

From the RRE Detail Information page, select Designee Maintenance link from the Actions section.

Slide 29 of 40 - Designee Listing Page - Updating AD Information

|                                  | website of the officed states                                                    | government                                                      |                                                                           |                                                                  |                                    |                                       |          |  |  |  |
|----------------------------------|----------------------------------------------------------------------------------|-----------------------------------------------------------------|---------------------------------------------------------------------------|------------------------------------------------------------------|------------------------------------|---------------------------------------|----------|--|--|--|
| CO<br>Benefits                   | B&R Section 1                                                                    | 11 Mandatory Re                                                 | eporting                                                                  |                                                                  | (                                  | A Mike Brown (ts111st)                | Print    |  |  |  |
| About 🚿                          | bout  V CMS Links  V How To  V Reference Materials  V Contact Us                 |                                                                 |                                                                           |                                                                  |                                    |                                       |          |  |  |  |
| > Inf                            | > Information Detail > Designee Maintenance                                      |                                                                 |                                                                           |                                                                  |                                    |                                       |          |  |  |  |
| esign                            | August 22, 2024 at 1:43:33 PM                                                    |                                                                 |                                                                           |                                                                  |                                    |                                       |          |  |  |  |
| E ID: 14                         | 5688                                                                             |                                                                 | RRE Name: University of                                                   | Towson Health Syste                                              | ems                                |                                       |          |  |  |  |
| premove a<br>pupdate a<br>Doloto | account and now to out<br>in Account Designee for t<br>n Account Designee's info | ain a Login ID.<br>this RRE ID, click on<br>prmation or regener | the Delete icon to the left of the<br>rate the invitation E-mail, click o | e Designee's Last Nam<br>In the link formed by t                 | e.<br>he Designee's Last Nar       | me.                                   | Clear    |  |  |  |
| Delete                           | Last Name                                                                        | I↓ First N                                                      | lame E-mail Address                                                       | Passphrase                                                       | Account Status                     | 1↓ Last Login Date                    | †↓       |  |  |  |
| Delete                           | Last Name Filter                                                                 | I↓ First N                                                      | lame E-mail Address                                                       | Passphrase                                                       | Account Status                     | ↑↓ Last Login Date                    | †↓<br>✔  |  |  |  |
| X                                | Last Name Filter                                                                 | I↓ First N                                                      | 123@abc.com                                                               | Passphrase<br>passPhrase                                         | Account Status                     | 1↓ Last Login Date                    | 1↓<br>▼_ |  |  |  |
| ×                                | Last Name Filter                                                                 | I↓ First N<br>First<br>Adam                                     | 123@abc.com<br>321@abc.com                                                | Passphrase<br>passPhrase<br>Welcome                              | Account Status PENDING ACTIVE      | 1↓ Last Login Date<br>✓ 01/01/2024    | †↓<br>▼  |  |  |  |
| X                                | Last Name Filter<br>Last<br>Richards                                             | I↓ First N<br>First<br>Adam                                     | Add Designee                                                              | Passphrase<br>passPhrase<br>Welcome<br><< < 1<br>RRE Information | Account Status PENDING ACTIVE > >> | 1↓ Last Login Date<br>✓<br>01/01/2024 | ↑↓<br>▼  |  |  |  |

#### Slide notes

The Designee Listing page will appear.

Click the Last Name of the Account Designee whose information must be updated.

# Slide 30 of 40 - Update Designee Information

| 💻 An official website                      | e of the United States government                                                                                                    |                                                                           |                                     |
|--------------------------------------------|----------------------------------------------------------------------------------------------------|---------------------------------------------------------------------------|-------------------------------------|
| COOB&<br>Coordination<br>Benefits and Reco | Section 111 Mandatory Rep                                                                                                    | porting                                                                   | A Mike Brown (ts111st) >            |
| About 👻 C                                  | :MS Links 👻 How To 👻 Re                                                                                                    | ference Materials 👻 Contact Us                                            | Show Help Page                      |
|                                            | Update Designee Informatio                                                                                                    | on                                                                        | Show Help Page 024 at 1:43:33 PM    |
| Designee<br>RRE ID: 145688                 | Please click the Continue button to u<br>Cancel button.<br>An asterisk (*) indicates a required fie                                                                                                    | pdate the information of a potential designee. To cancel and return to th | ne Designee Listing page, click the |
| To add an Accou<br>added to the acc        | Designee First Name:*                                                                                                    | First                                                                     |                                     |
| To remove an Ac<br>To update an Ao         | Designee Last Name:"                                                                                                    | Last                                                                      | S Clear                             |
|                                            | Designee Email Address:*                                                                                                    | 123@abc.com                                                               |                                     |
| Delete                                     | Re-enter Designee Email Address:*                                                                                                    | 123@abc.com                                                               | 14                                  |
|                                            | Passphrase:*                                                                                                    | passPhrase                                                                |                                     |
|                                            | Re-enter Passphrase:*                                                                                                    | passPhrase                                                                |                                     |
|                                            | Update Designee Information Show Help Page D24 at 14333 PA Please click the Continue button to update the information of a potential designee. To cancel and return to the Designee Listing page, click the Cancel button. An asterisk (*) indicates a required field. Designee Last Name:* Last Designee Last Name:* Last Designee Email Address:* 123@abc.com Re-enter Designee Email Address: passPhrase Re-enter Passphrase:* passPhrase Re-enter Passphrase:* passPhrase Re-enter Passphrase:* Continue Cancel |                                                                           |                                     |
|                                            |                                                                                                    | Add Designee RRE Information                                              |                                     |

#### Slide notes

The Update Designee Information pop up will appear with the Account Designee's personal information.

If no changes are necessary, click Cancel. If changes are required, make the appropriate updates and click Continue.

# Slide 31 of 40 - Designee Listing Page

| 📕 An official v                        | vebsite of the United States governm                                    | ent                                                        |                                                                          |                                                             |                                                 |                             |             |  |  |  |  |
|----------------------------------------|-------------------------------------------------------------------------|------------------------------------------------------------|--------------------------------------------------------------------------|-------------------------------------------------------------|-------------------------------------------------|-----------------------------|-------------|--|--|--|--|
| COC<br>Benefits a                      | Section 111 Mandatory Reporting                                         |                                                            |                                                                          |                                                             |                                                 |                             |             |  |  |  |  |
| About ~                                | Nout Y CMS Links Y How To Y Reference Materials Y Contact Us            |                                                            |                                                                          |                                                             |                                                 |                             |             |  |  |  |  |
| 命 > Info                               | > Information Detail > Designee Maintenance                             |                                                            |                                                                          |                                                             |                                                 |                             |             |  |  |  |  |
| Designe                                | August 22, 2024 at 1:43:33 PM                                           |                                                            |                                                                          |                                                             |                                                 |                             |             |  |  |  |  |
| RRE ID: 1450                           | 588                                                                     | RR                                                         | E Name: University of                                                    | Towson Health Syste                                         | ems                                             |                             |             |  |  |  |  |
| To remove ar<br>To update an<br>Delete | Account Designee for this RRE<br>Account Designee's information         | D, click on the Dele<br>or regenerate the<br>FI First Name | ete icon to the left of the invitation E-mail, click o<br>E-mail Address | Designee's Last Nam<br>n the link formed by t<br>Passphrase | ie.<br>the Designee's Last Na<br>Account Status | arme.<br>Î↓ Last Login Date | Clear<br>↑↓ |  |  |  |  |
|                                        | Last Name Filter                                                        |                                                            |                                                                          |                                                             | 8                                               | ~                           | ~           |  |  |  |  |
| ×                                      | Last                                                                    | First                                                      | 123@abc.com                                                              | passPhrase                                                  | PENDING                                         |                             |             |  |  |  |  |
| ×                                      | Richards                                                                | Adam                                                       | 321@abc.com                                                              | Welcome                                                     | ACTIVE                                          | 01/01/2024                  |             |  |  |  |  |
|                                        | Showing 1 to 2 of 2 entries << < 1 > >><br>Add Designee RRE Information |                                                            |                                                                          |                                                             |                                                 |                             |             |  |  |  |  |
|                                        | , si 5F                                                                 | Witco.                                                     |                                                                          |                                                             |                                                 |                             |             |  |  |  |  |

# Slide notes

The Designee Listing page will re-appear.

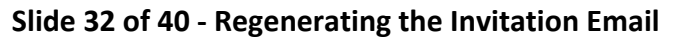

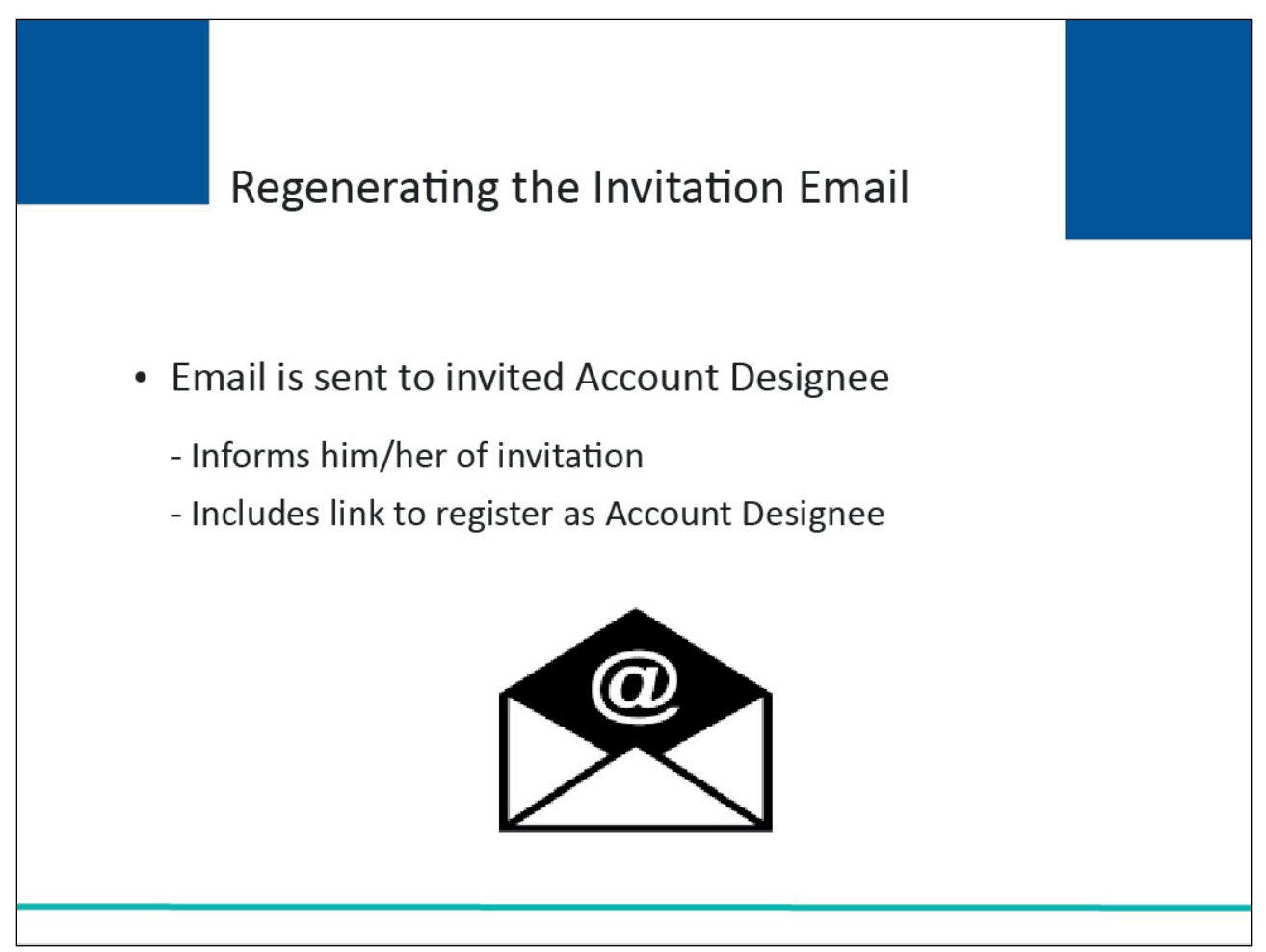

When the Account Manager invites a person to be an Account Designee, an email is generated and sent to the intended Account Designee informing him/her of the invitation.

The email includes a token link for him/her to access the Section 111 COBSW and self-register as an Account Designee.

# Slide 33 of 40 - Regenerating the Invitation Email

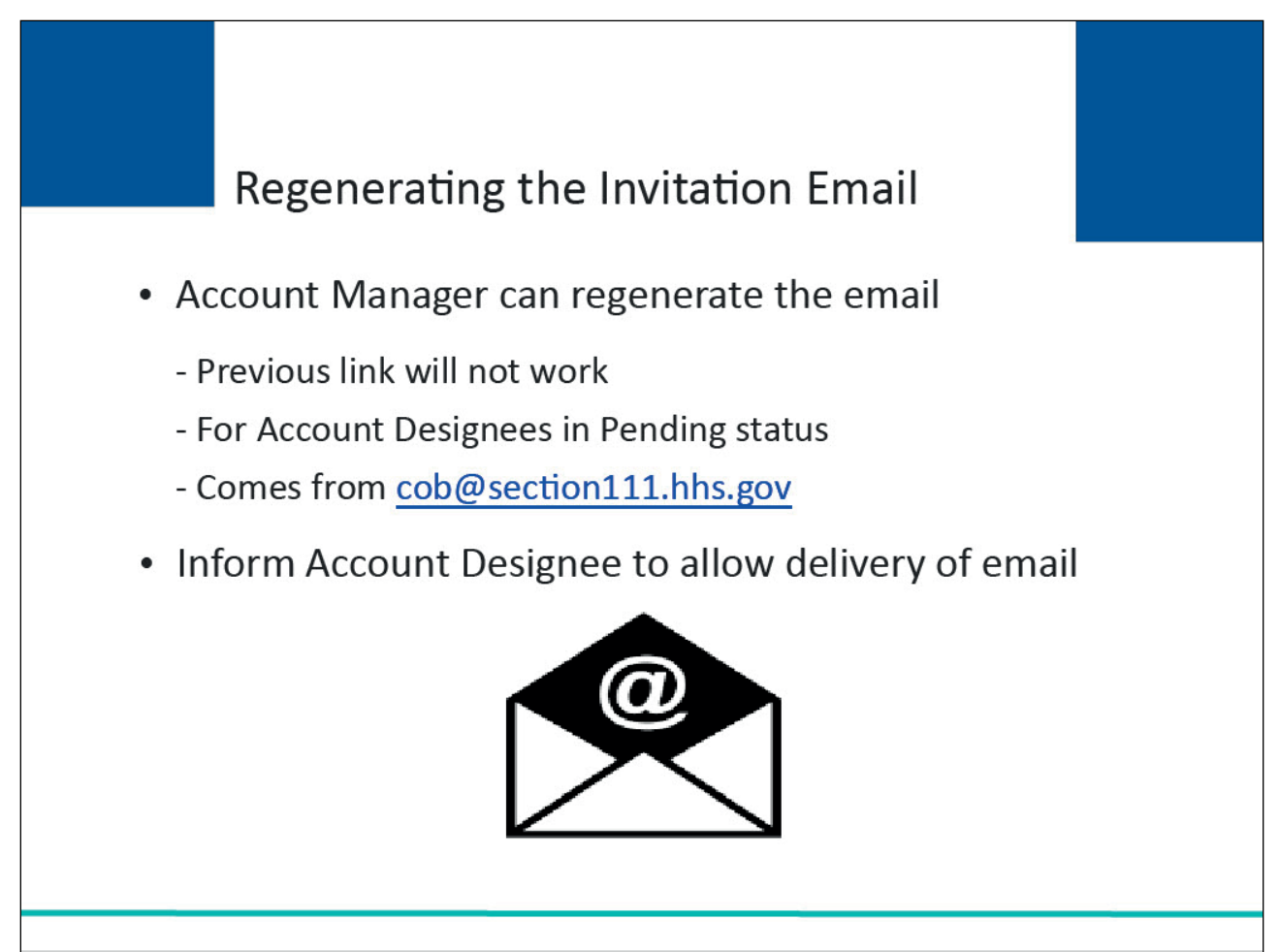

#### Slide notes

If the intended Account Designee has misplaced or deleted the invitation email, or if the Account Designee has not registered within 30 days, the Account Manager can regenerate the invitation email allowing the intended Account Designee to self-register.

Once a new email is generated, the previously generated token link will no longer work.

Note: An invitation email can only be regenerated for Account Designees in Pending status.

This email will come from cob@section111.cms.hhs.gov.

Please inform your Account Designee to allow delivery of emails from this account.

Slide 34 of 40 - Designee Maintenance Action Link

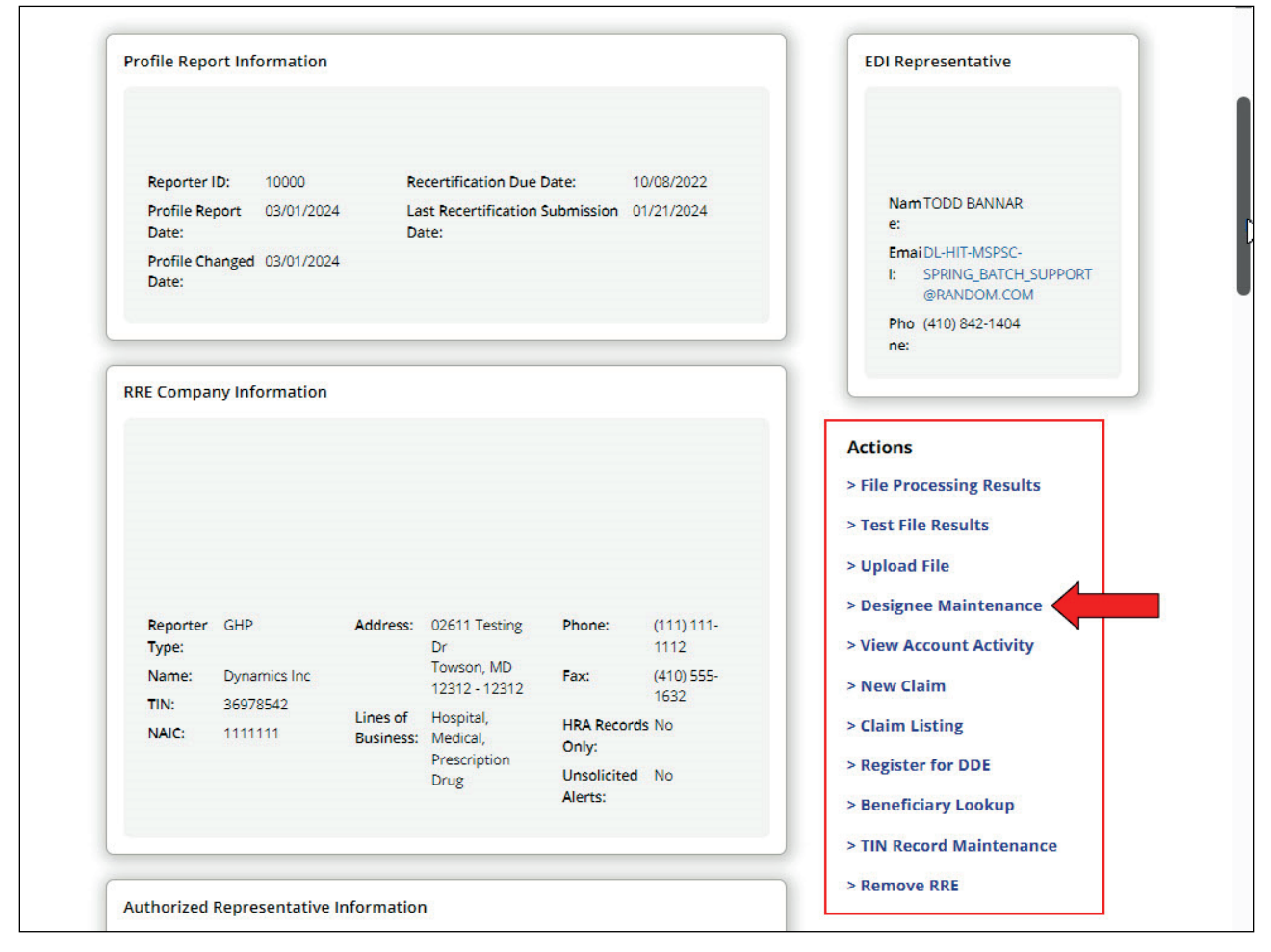

For the desired RRE ID, select the Designee Maintenance link from the Actions section of the page.

# Slide 35 of 40 - Designee Listing Page

| 📕 An official                                                | website of the United States governmen                                                                                                    | t          |                                      |                        |                |                   |    |  |  |  |  |
|--------------------------------------------------------------|----------------------------------------------------------------------------------------------------|------------|--------------------------------------|------------------------|----------------|-------------------|----|--|--|--|--|
| CO<br>Benefits                                               | Section 111 Mandatory Reporting                                                                                                    |            |                                      |                        |                |                   |    |  |  |  |  |
| About ~                                                      | bout V CMS Links V How To V Reference Materials V Contact Us                                                                                                    |            |                                      |                        |                |                   |    |  |  |  |  |
| 命 > Inf                                                      | > Information Detail > Designee Maintenance                                                                                                    |            |                                      |                        |                |                   |    |  |  |  |  |
| Designe                                                      | esignee Listing                                                                                                    |            |                                      |                        |                |                   |    |  |  |  |  |
| RRE ID: 145                                                  | 688                                                                                                    | RR         | E Name: University of                | Towson Health Syste    | ems            |                   |    |  |  |  |  |
| To add an Ac<br>added to the<br>To remove an<br>To update an | add an Account Designee for this RRE ID, click on the Add a Designee button. Designees will receive an E-mail notifying them that they have been ded to the account and how to obtain a Login ID.<br>remove an Account Designee for this RRE ID, click on the Delete icon to the left of the Designee's Last Name.<br>update an Account Designee's information or regenerate the invitation E-mail, click on the link formed by the Designee's Last Name. |            |                                      |                        |                |                   |    |  |  |  |  |
| Delete                                                       | Last Name T                                                                                                    | First Name | E-mail Address                       | Passphrase             | Account Status | T Last Login Date | 11 |  |  |  |  |
| · · · · · ·                                                  | Last Name Filter                                                                                                    |            |                                      |                        |                | ~                 | ~  |  |  |  |  |
| ×                                                            | Last                                                                                                    | First      | 123@abc.com                          | passPhrase             | PENDING        |                   |    |  |  |  |  |
| ×                                                            | Richards                                                                                                    | Adam       | 321@abc.com                          | Welcome                | ACTIVE         | 01/01/2024        |    |  |  |  |  |
|                                                              |                                                                                                    | Show       | ing 1 to 2 of 2 entries Add Designee | << < 1 RRE Information | > »            |                   |    |  |  |  |  |
|                                                              | SERVn                                                                                                    | <b>7</b>   |                                      |                        |                |                   |    |  |  |  |  |

#### Slide notes

The Designee Listing page will appear.

Click the Last Name of the desired Account Designee.

# Slide 36 of 40 - Update Designee Information

| 🚛 An official website                     | of the United States government                                                                     |                                                                             |                                                                                                    |  |  |  |  |  |  |
|-------------------------------------------|----------------------------------------------------------------------------------------------------|-----------------------------------------------------------------------------|----------------------------------------------------------------------------------------------------|--|--|--|--|--|--|
| COOB&<br>Coordinatio<br>Benefits and Reco | Section 111 Mandatory Reporting                                                                     |                                                                             |                                                                                                    |  |  |  |  |  |  |
| About 👻 C                                 | MS Links 👻 How To 👻 Re                                                                              | eference Materials 👻 Contact Us                                             | Show Help Page                                                                                                    |  |  |  |  |  |  |
|                                           | Update Designee Information                                                                         | on                                                                          | Show Help Page                                                                                                    |  |  |  |  |  |  |
| Designee<br>RRE ID: 145688                | Please click the Continue button to u<br>Cancel button.<br>An asterisk (*) indicates a required fie | update the information of a potential designee. To cancel and return to the | Designee Listing page, click the                                                                                                    |  |  |  |  |  |  |
| To add an Accou<br>added to the acc       | Designee First Name:*                                                                               | First                                                                       |                                                                                                    |  |  |  |  |  |  |
| To remove an Ac<br>To update an Ao        | Designee Last Name:"                                                                                | Last                                                                        |                                                                                                    |  |  |  |  |  |  |
|                                           | Designee Email Address:*                                                                            | 123@abc.com                                                                 |                                                                                                    |  |  |  |  |  |  |
| Delete                                    | Re-enter Designee Email Address:*                                                                   | 123@abc.com                                                                 | 14                                                                                                    |  |  |  |  |  |  |
|                                           | Passphrase:*                                                                                        | passPhrase                                                                  |                                                                                                    |  |  |  |  |  |  |
|                                           | Re-enter Passphrase:*                                                                               | passPhrase                                                                  |                                                                                                    |  |  |  |  |  |  |
|                                           | Regenerate token. Check this b                                                                      | ox if another invitation e-mail must be sent to the Designee.               | and the second second se |  |  |  |  |  |  |
|                                           |                                                                                                    | Continue                                                                    |                                                                                                    |  |  |  |  |  |  |
|                                           |                                                                                                    | Add Designee RRE Information                                                |                                                                                                    |  |  |  |  |  |  |
|                                           |                                                                                                    |                                                                             |                                                                                                    |  |  |  |  |  |  |

#### Slide notes

The Update Designee Information pop-up appears.

Click the Invitation email checkbox beneath the Account Designee's personal information and click Continue.

# Slide 37 of 40 - Designee Listing Page

| 📕 An official v                                        | An official website of the United States government                                         |                                                                   |                              |                                                                           |                                                           |                                                 |                            |         |  |  |  |
|--------------------------------------------------------|---------------------------------------------------------------------------------------------|-------------------------------------------------------------------|------------------------------|---------------------------------------------------------------------------|-----------------------------------------------------------|-------------------------------------------------|----------------------------|---------|--|--|--|
| COC<br>Benefits a                                      | Section 111 Mandatory Reporting                                                             |                                                                   |                              |                                                                           |                                                           |                                                 |                            |         |  |  |  |
| About ~                                                | out × CMS Links × How To × Reference Materials × Contact Us                                 |                                                                   |                              |                                                                           |                                                           |                                                 |                            |         |  |  |  |
| 命 > Info                                               | > Information Detail > Designee Maintenance                                                 |                                                                   |                              |                                                                           |                                                           |                                                 |                            |         |  |  |  |
| Designe                                                | August 22, 2024 at 1:43:33 PM                                                               |                                                                   |                              |                                                                           |                                                           |                                                 |                            |         |  |  |  |
| RRE ID: 145                                            | 588                                                                                         |                                                                   | RRE                          | Name: University of                                                       | Towson Health Syst                                        | ems                                             |                            |         |  |  |  |
| added to the<br>To remove ar<br>To update an<br>Delete | account and how to obta<br>Account Designee for th<br>Account Designee's infor<br>Last Name | in a Login ID.<br>is RRE ID, click o<br>mation or rege<br>Î↓ Firs | on the Delet<br>merate the i | e icon to the left of the<br>nvitation E-mail, click or<br>E-mail Address | Designee's Last Nam<br>the link formed by t<br>Passphrase | ne.<br>the Designee's Last Na<br>Account Status | rme.<br>↑↓ Last Login Date | ) Clear |  |  |  |
|                                                        | Last Name Filter                                                                            |                                                                   |                              |                                                                           |                                                           |                                                 | ~                          | ~       |  |  |  |
| ×                                                      | Last                                                                                        | Firs                                                              | st                           | 123@abc.com                                                               | passPhrase                                                | PENDING                                         |                            |         |  |  |  |
| ×                                                      | Richards                                                                                    | Ada                                                               | am                           | 321@abc.com                                                               | Welcome                                                   | ACTIVE                                          | 01/01/2024                 |         |  |  |  |
|                                                        | Showing 1 to 2 of 2 entries << 1 > >><br>Add Designee RRE Information                       |                                                                   |                              |                                                                           |                                                           |                                                 |                            |         |  |  |  |
|                                                        |                                                                                             |                                                                   |                              |                                                                           |                                                           |                                                 |                            |         |  |  |  |

#### Slide notes

The Designee Listing page will reappear.

The system will re-generate the invitation email and send it to the email address registered for the Account Designee.

#### Slide 38 of 40 - Course Summary

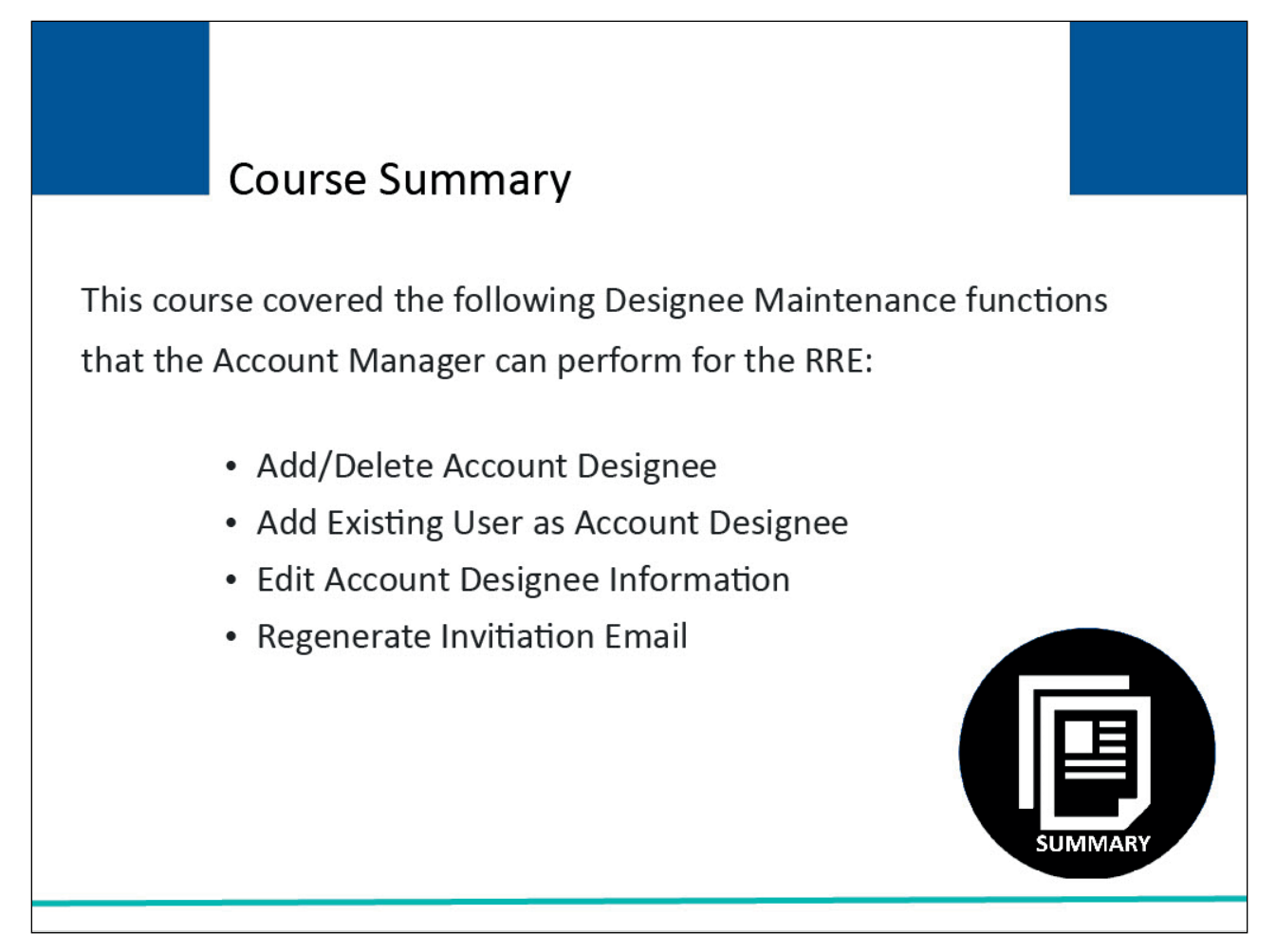

#### Slide notes

This course covered the following Designee Maintenance functions that the Account Manager can perform for the RRE:

- adding/deleting an Account Designee,
- adding an existing user as an Account Designee,
- editing Account Designee information, and
- regenerating the invitation email.

# Slide 39 of 40 - Conclusion

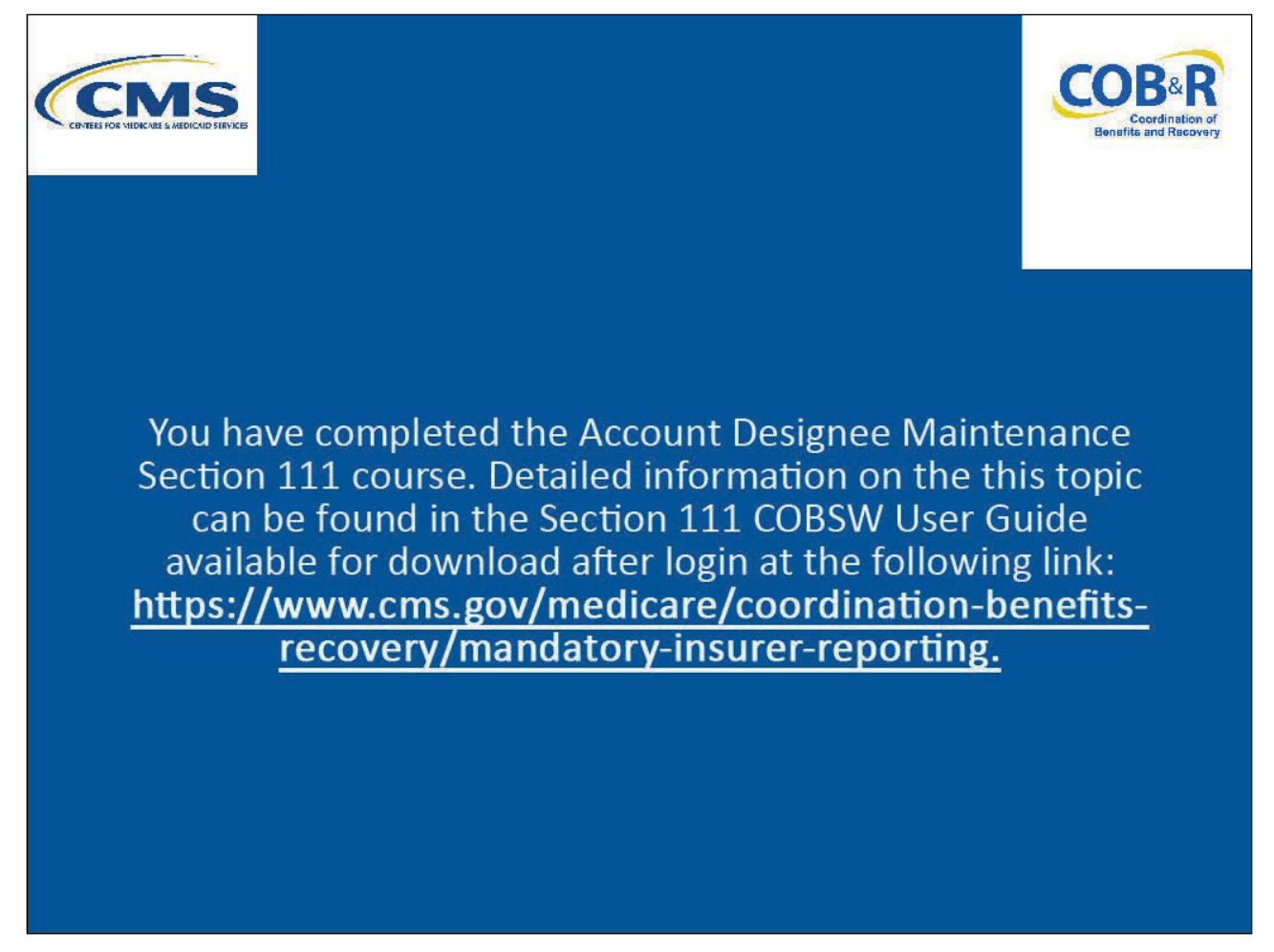

#### Slide notes

You have completed the Account Designee Maintenance Section 111 course. Detailed information on this topic can be found in the Section 111 COBSW User Guide available for download after login at the following link: <u>CMS NGHP Website</u>.

# Slide 40 of 40 - NGHP Training Survey

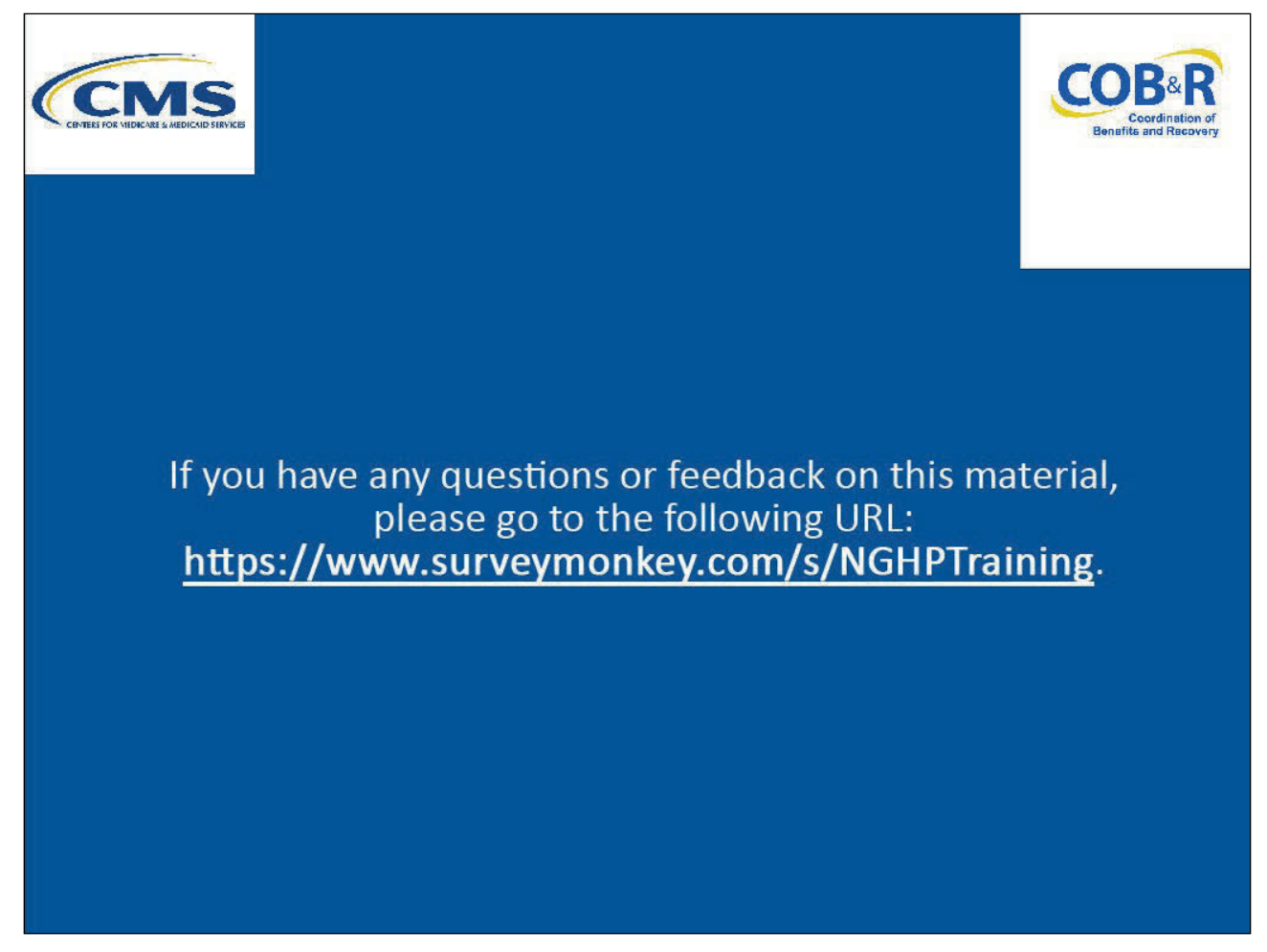

#### Slide notes

If you have any questions or feedback on this material, please go the following URL: <u>NGHP Training</u> <u>Survey</u>.